# **KELLER Logger DCX 4.0**

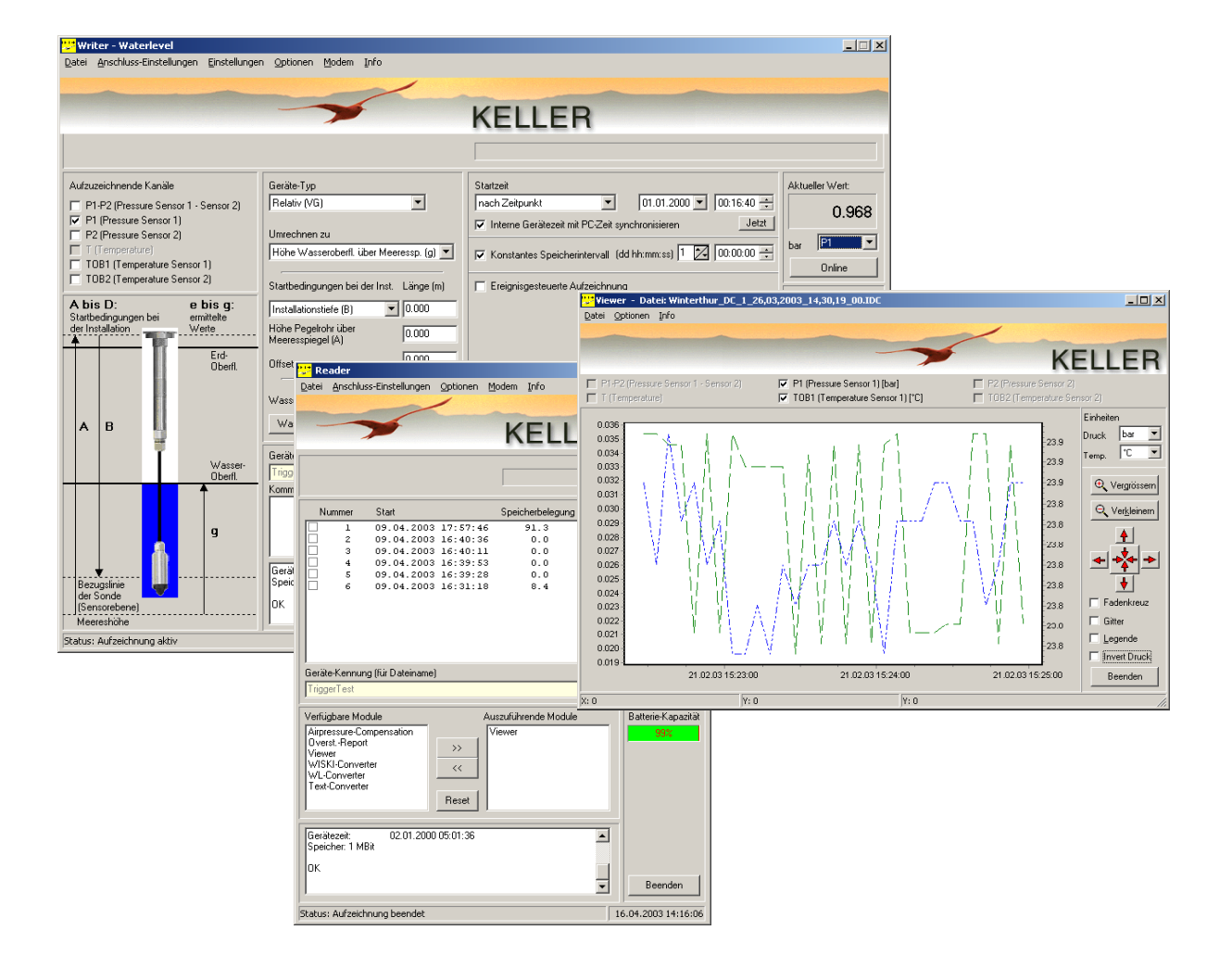

© Keller AG für Druckmesstechnik – August 2004 St. Gallerstrasse 119 - CH-8404 Winterthur

Tel. ++41 (0)52 - 235 25 25 - Fax ++41 (0)52 - 235 25 00

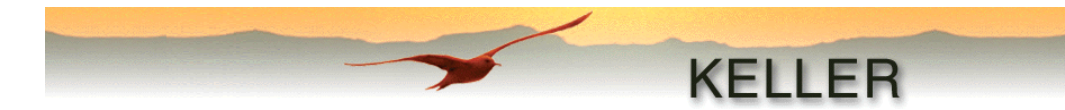

## Sehr geehrter Kunde,

## herzlichen Glückwunsch zum Kauf Ihres KELLER Datenloggers DCX, dem Datensammler der neuesten Generation!

Damit Sie Ihr neues Gerät in der Praxis auch Ihren Bedürfnissen entsprechend einsetzen können, empfiehlt es sich, diese Anleitung gründlich durchzulesen. Sie enthält wichtige Hinweise zur erfolgreichen Bedienung der Software KELLER Logger DCX 4.0.

Unterteilung der Anleitung:

- Inhaltsverzeichnis
- Installations-Anleitung (Datenlogger)
- Installation der Software
- Konfiguration des Datenloggers (Writer / WriterWL)
- <u>Auslesen der gespeicherten Messwerte</u> (Reader)
- <u>Verarbeitung der gelesenen Messwerte</u> (Module)
- <u>Anhang</u> (Anwendungsbeispiel, Druckumrechnungstabelle, Meldungen)

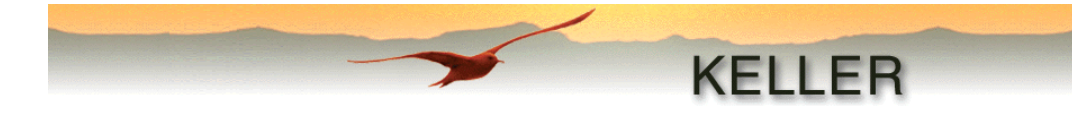

## Inhaltsverzeichnis

| Inhaltsverzeichnis                                                                                                 | 3                  |
|----------------------------------------------------------------------------------------------------|--------------------|
| Installation des Datenlogger DCX                                                                                   | 5                  |
| Tauchrohr-Installation (DCX-22 AA, DCX-22 SG und DCX-22 VG)                                                        | 5                  |
| Zusätzliche Empfehlungen:                                                                                          | 6                  |
| Installation der Software KELLER Logger DCX 4.0                                                                    | . 6                |
| Systemyoraussetzungen:                                                                                             | 6                  |
|                                                                                                    | .0                 |
| Installation der Software                                                                                          | 0                  |
| Installierte Dateien                                                                                               | . 7                |
| Das Programmpaket KELLER Logger DCX 4.0                                                                            | 8                  |
| Die Konfigurationsprogramme (Writer / WriterWL)<br>Initialisierung<br>Das Menü<br>Datei<br>Anschluss-Einstellungen | . 9<br>9<br>9<br>9 |
| Einstellungen                                                                                                    | 9                  |
| Optionen                                                                                                    | 10                 |
| Info                                                                                                    | 10                 |
| Die Konfigurations-Funktionen<br>Aufzuzeichnende Kanäle<br>Startzeit                                               | 11<br>11<br>11     |
| Konstantes Speicherintervall                                                                                       | 11                 |
| Ereignisgesteuerte Autzeichnung<br>Freignisdetektierungs-Intervall                                                 | 11<br>11           |
| Aufzeichnungs-Int. nach Ereignis                                                                                   | 11                 |
| Mittelwert nach X Messungen à 1sek. Intervall bilden                                                               | 12                 |
| Ereignis<br>Endlos aufzeichnen (Ringsneicher)                                                                      | 12<br>14           |
| Geräte-Kennung (für Dateiname)                                                                                     | 14                 |
| Kommentar                                                                                                    | 14                 |
| Aktueller Wert                                                                                                    | 14                 |
| Umrechnen zu                                                                                                    | 15                 |
| Startbedingungen bei der Installation                                                                              | 15                 |
| Wasserdichte / Wasserdichte berechnen                                                                              | 16                 |
| Benutzerdefinierte Werte einstellen (nur Writer)                                                                   | 16                 |
| Einheiten                                                                                                    | 17                 |
| Konfig. lesen                                                                                                    | 17                 |
| Aufzeichn. beenden                                                                                                 | 17                 |
| Kontig. schreiben                                                                                                  | 17                 |
| Beenden                                                                                                    | 17                 |
| Das Ausleseprogramm (Reader)                                                                                       | 18                 |
| Initialisierung                                                                                                    | 18                 |
| Das Menü                                                                                                    | 19                 |
| Datel<br>Anschluss-Finstellungen                                                                                   | 19<br>10           |
| Optionen                                                                                                    | 19                 |
| Modem                                                                                                    | 19                 |

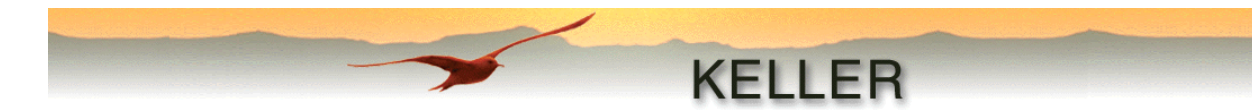

| Info                                            |     |
|-------------------------------------------------|-----|
| Auslesen der gespeicherten Daten                |     |
| Markierung setzen                               |     |
| Beschreibung der einzelnen Module               |     |
| Luftdruck-Kompensation (Airpressure-Comp.)      |     |
| Umwandlung zu Wasserstandswerten (WL-Converter) |     |
| Erzeugen von Textdateien (Text-Converter)       |     |
| Anzeige-Modul (Viewer)                          |     |
| Dateien mit Wasserstandswerten:                 |     |
| WISKI-Converter                                 |     |
| Übersturz-Berechnung (Overstort)                |     |
| Anhang                                          |     |
| Anwendungsbeispiel                              |     |
| Druckumrechnungstabelle:                        |     |
| Meldungen:                                      |     |
|                                                 | ••• |

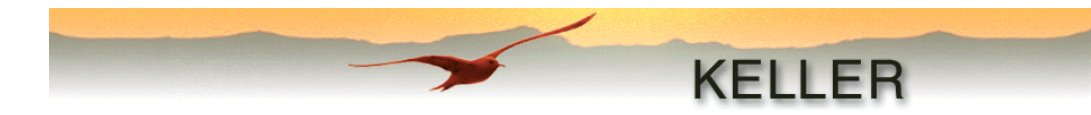

## Installation des Datenlogger DCX

## Tauchrohr-Installation (DCX-22 AA, DCX-22 SG und DCX-22 VG)

Vorbei ist die Zeit der aufwändigen Messhäuschen an den Seen und Flüssen. Die neue Generation der Pegelmess-Stationen präsentiert sich unscheinbar, vandalensicher und ist ohne grossen Zeit- und Kostenaufwand zu installieren. Hier ein Applikationsbeispiel an einem Wehr:

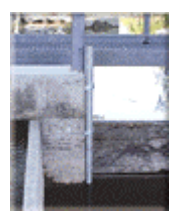

Das Tauchrohr wird am Messort stabil befestigt. Wird es in den Grund versenkt, ist durch Öffnungen oberhalb des Grundes die Durchflutung zu gewährleisten.

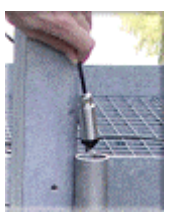

Die Tauchsonde wird in das Rohr eingelassen. Die Sonde ist via Kabel mit dem Gehäuse verbunden, in welchem die Elektronik, die Batterie und der Luftdrucksensor eingebaut ist.

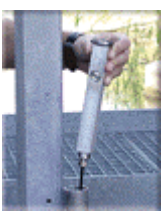

Eine Metallscheibe ist am Elektronikgehäuse befestigt und liegt auf dem Rand des Tauchrohres auf. Zum Auslesen der Daten kann das Gehäuse einfach aus dem Tauchrohr gezogen werden. Die Schutzkappe zur Schnittstelle wird vor dem Entfernen von Schmutz und Wasser befreit.

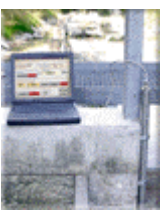

Mit einem Datenkabel lässt sich das System vor Ort an einen Laptop anschliessen. Die gespeicherten Messwerte mit den programmierten Parametern lassen sich nun auslesen oder das Gerät kann neu konfiguriert werden. Das System ist für eine drahtlose Datenübertragung via Modem ausgelegt.

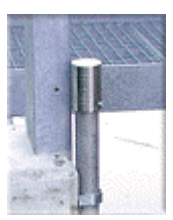

Eine am Rohr vandalensicher fixierte Metallkappe verhindert unbefugten Zugriff. Sonde und Elektronik bilden eine dichte, abgeschlossene Einheit und sind gegen Überschwemmungen, Wellen oder Brackwasser geschützt.

#### Achtung:

Es wird empfohlen, nach jeder Installation die Drucknullpunkt-Werte zu überprüfen und gegebenenfalls neu einzustellen (siehe <u>Druck-Nullpunkt einstellen</u> in der Beschreibung von Writer/WriterWL)!

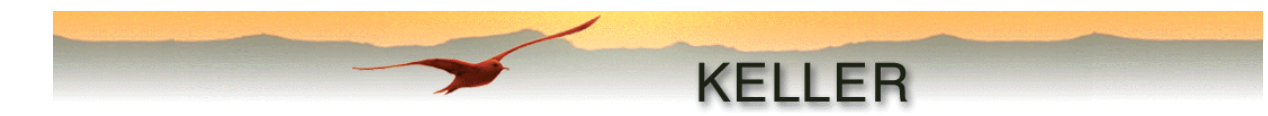

## Zusätzliche Empfehlungen:

- Der Batteriestand wird nicht gemessen, sondern anhand des gemittelten Stromverbrauches errechnet. Bei einem Batteriewechsel oder Power-On-Reset wird die Anzeige wieder auf 100% gesetzt. Zeigt die Batteriestandsanzeige einen Status von weniger als 30% an, empfiehlt es sich, die Batterie auszuwechseln. Auf diese Weise ist das Auslesen grosser Datenmengen immer noch gewährleistet. (Während des Auslesens wird die Batteriestandsanzeige nicht aktualisiert, somit kann ein kritischer Batteriestatus evtl. nicht oder zu spät erkannt werden).
- Der Messkopf sollte mindestens einmal pro Jahr auf Verschmutzung überprüft werden.

## Installation der Software KELLER Logger DCX 4.0

#### Systemvoraussetzungen:

| Prozessor                  | min. Pentium 75 MHz                                           |
|----------------------------|---------------------------------------------------------------|
| Bildschirmauflösung        | min. 1024 x 768                                               |
| Arbeitsspeicher            | min. 16 MB RAM                                                |
| freier Festplattenspeicher | min. 20 MB empfohlen                                          |
| Serieller Anschluss        | 1 freier serieller Port zur Kommunikation mit dem Datenlogger |
| Betriebssysteme (getestet) | Windows9x, Windows NT, Windows 2000, Windows XP               |

## Installation der Software

Auf unserer Homepage <u>www.keller-druck.com</u> finden Sie immer die aktuellste Version der Software Logger DCX.

Das Installationsprogramm wird durch Doppelklicken der Datei "LoggerDCX4-xx.exe" gestartet.

Im ersten Fenster können Sie die Sprache auswählen, mit welcher Sie durch die Installation geführt werden wollen.

Das dritte Fenster dient zur Festlegung des Zielverzeichnisses (Standard: "C:\Programme\Keller Druckmesstechnik").

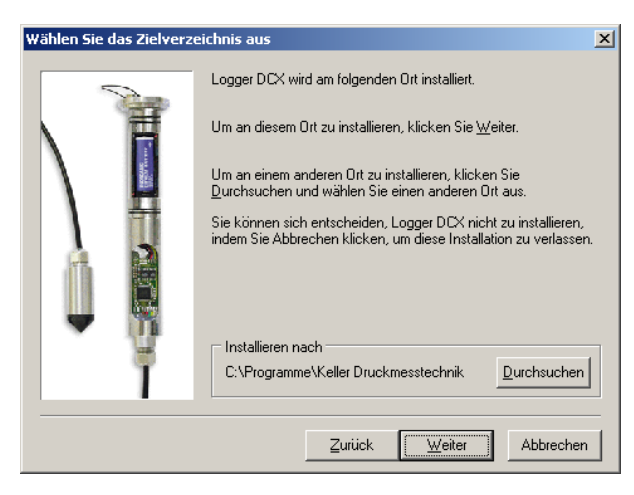

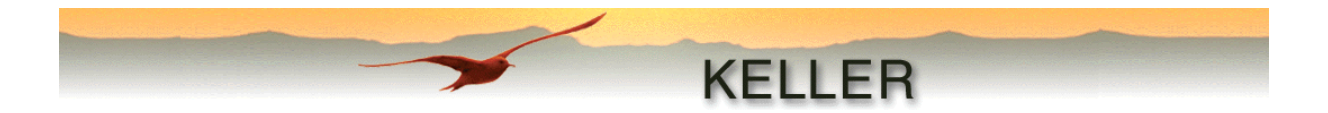

Unter Installationstyp wird die Art der Installation ausgewählt:

Typisch und Kompakt: Standard-Installation ohne Zusatzmodule

Angepasst:

zusätzliche Installation der Module WISKI-Converter und Overstort

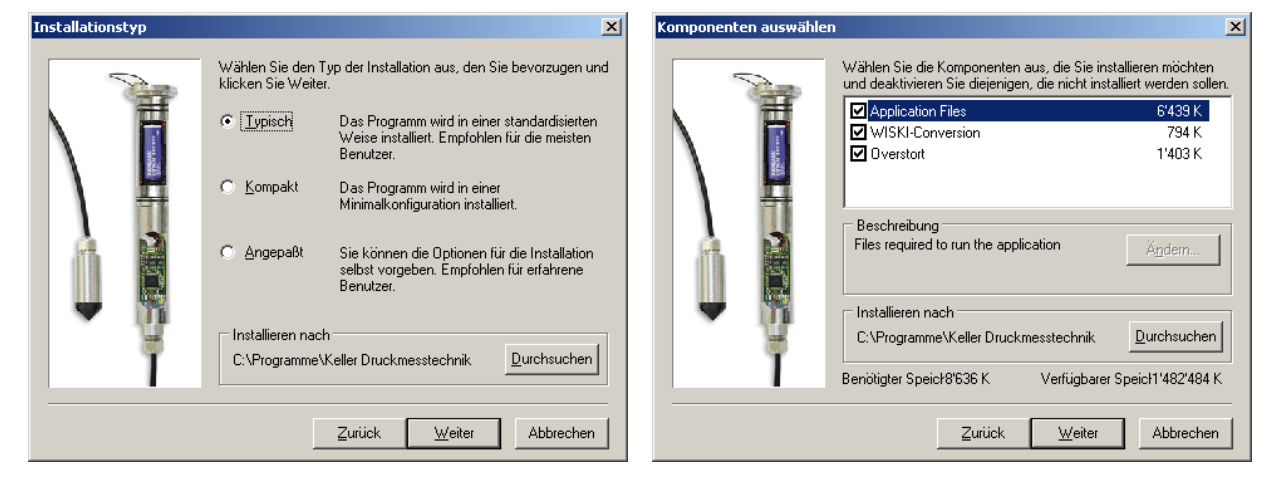

Zuletzt können Sie noch den im Startmenü unter "Programme" zu erstellenden Programmordner bestimmen.

| Programmordner auswählen |                                                                                                    |  |
|--------------------------|----------------------------------------------------------------------------------------------------|--|
|                          | Das Installationsprogramm wird Symbole zu dem unten<br>angezeigten Programmordner hinzufügen. Sie können einen<br>neuen Ordnernamen eingeben oder einen Ordner aus der Liste<br>auswählen. Um fortzufahren, klicken Sie Weiter.<br>Programmordner:<br>KELLER Logger DCX 4.0<br>Vorhandener Ordner:<br>Autostart<br>Borland Delphi 5<br>FinePrint<br>GP-Install<br>IrfanView<br>Java Web Start<br>Keller<br>KELLER Logger DCX 4.0<br>Microsoft Web Publishing |  |
|                          | <u>∠</u> urück <u>W</u> eiter Abbrechen                                                                                                    |  |

## **Installierte Dateien**

KELLER Logger DCX 4.0 für Windows besteht aus folgenden Dateien:

- Writer (allgemeine Konfiguration)\*
- Writer WL (Konfiguration für Wasserstandsonden)
- Reader (Ausleseprogramm)
- Viewer (Anzeigeprogramm)
- Airpressure comp. (Luftdruckkompensations-Modul)
- Waterlevel Converter (Modul zur Konvertierung in Wasserstandswerte)
- Text-Converter (Modul zur Erzeugung von Textdateien)
- WISKI Converter (Modul zur Wandlung ins ZRXP / CSV Format (D))
- Overstort (Modul zur Erzeugung eines Übersturz-Reports (NL))

\* Nicht-Wasserstand-Anwendungen wie z.B. der Regensammler werden mit dem Writer konfiguriert.

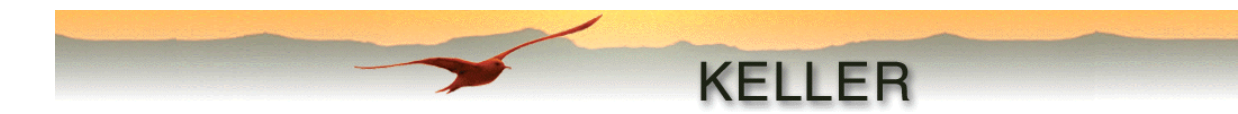

## Das Programmpaket KELLER Logger DCX 4.0

Die Software besteht aus drei Hauptprogrammen und zusätzlichen Modulen.

Mit den beiden Konfigurationsprogrammen Writer und WriterWL werden die Einstellungen des angeschlossenen Gerätes gelesen und verändert, wird die Aufzeichnung gestartet oder beendet. WriterWL konfiguriert die Geräte für Wasserstands-Anwendungen, mit dem Writer können allgemeine Aufzeichnungen ausgeführt werden.

Der Reader erstellt eine Übersicht aller im angeschlossenen Gerät vorhandenen Aufzeichnungen, und liest die ausgewählten Aufzeichnungen ein. Die gelesenen Aufzeichnungen werden jeweils in einer Datei mit der Endung ".idc" gespeichert. Diese Dateien können von allen Modulen zur Weiterverarbeitung oder Anzeige eingelesen werden.

Jedes Modul kann einerseits direkt vom Reader, andererseits separat, als eigenständiges Programm, ausgeführt werden. (Auswahl des gewünschten Moduls in dem bei der Installation erstellten Programmordner).

## Die Konfigurationsprogramme (Writer / WriterWL)

Diese Programme dienen dazu, Aufzeichnungen wunschgemäss zu konfigurieren, zu starten und zu beenden. Da sich diese Programme nur durch die zusätzliche Wasserstands-Konfiguration des WriterWL unterscheiden, wird in dieser Anleitung vor allem dessen Bedienung näher erläutert.

| 😅 Writer - Waterlevel                                           |                                                     |                                                                | _ 🗆 🗙               |
|-----------------------------------------------------------------|-----------------------------------------------------|----------------------------------------------------------------|---------------------|
| Datei Anschluss-Einstellungen Einstellungen Optionen Modem Info |                                                     |                                                                |                     |
|                                                                 |                                                     |                                                                |                     |
|                                                                 |                                                     | KELLED                                                         |                     |
|                                                                 |                                                     | KELLER                                                         |                     |
|                                                                 |                                                     |                                                                |                     |
|                                                                 |                                                     |                                                                |                     |
| Aufzuzeichnende Kanäle                                          | Geräte-Typ                                          | Startzeit                                                      | Aktueller Wert:     |
| P1-P2 (Pressure Sensor 1 - Sensor 2)                            | Relativ (VG)                                        | nach Zeitpunkt 🔹 01.01.2000 💌 00:03:38 🗧                       | 0.002               |
| P1 (Pressure Sensor 1)                                          |                                                     | Interne Gerätezeit mit PC-Zeit synchronisieren                 | -0.002              |
| P2 (Pressure Sensor 2)     T (Temperature)                      | Umrechnen zu                                        |                                                                | bar P1-P2 💌         |
| TOB1 (Temperature Sensor 1)                                     | Hohe Wasseroberri, uber Meeressp. (g)               | Konstantes Speicherintervall (dd hh:mm:ss)   V V   00:00:00    | Online              |
| TOB2 (Temperature Sensor 2)                                     | Startbedingungen bei der Inst. Länge (foot)         | Ereianisaesteuerte Aufzeichnung                                |                     |
| A bis D: e bis a:                                               |                                                     | 5                                                              | Einheit             |
| Startbedingungen bei ermittelte                                 | UVite Dependents i iter                             | Ereignisdetektierungs-Intervall [hh:mm:ss] 00.00.10            | Druck Dar           |
|                                                                 | Meeresspiegel (A)                                   | ✓ Aufzeichnungs-Int. nach Ereignis (hh:mm:ss) 00:00:05 +       | Temp.               |
| Erd-<br>Oberfi                                                  | Offset 0.000                                        | Mittelwert nach "X" Messungen à 1sek. Intervall bilden 🛛 🗙 📘 🔀 | Länge foot 💌        |
|                                                                 |                                                     | Ereignis Kanal W1 (bar)                                        | Batterie-Kapazität  |
|                                                                 | Wasserdichte (kg/m3) 998.20                         | wenn delta Kanal > W1 💌 P1-P2 💌 1.000                          | 97%                 |
|                                                                 | Wasserdichte berechnen                              | E Ender a (aideau (Dianaidea)                                  | Kan Ga Jawan        |
|                                                                 |                                                     | Endlos aurzeichnen (Hingspeicher)                              | Konrig. lesen       |
| I Vana                                                          | Geräte-Kennung (für Dateiname)                      |                                                                |                     |
| Oberfl.                                                         | Test-Sonde                                          |                                                                | Aufzeichn, beenden  |
| I I I I I I I I I I I I I I I I I I I                           | Kommentar                                           |                                                                |                     |
|                                                                 | l ext                                               | <u> </u>                                                       | Konfig. schreiben   |
| g g                                                             |                                                     |                                                                |                     |
|                                                                 | <u> </u>                                            | ×                                                              |                     |
|                                                                 | ID 5.5 - Version 3.10                               |                                                                | Abbrechen           |
| Bezugslinie<br>der Sonde                                        | PC-Zeit: 08.07.2003 13:23:34                        |                                                                |                     |
| (Sensorebene)                                                   | Gerätezeit: 08.07.2003 13:28:39<br>Speicher: 1 MBit | <b>•</b>                                                       | Beenden             |
| Meershohe                                                       |                                                     |                                                                |                     |
| Status: Aufzeichnung beendet                                    |                                                     |                                                                | 08.07.2003 13:24:22 |

WriterWL

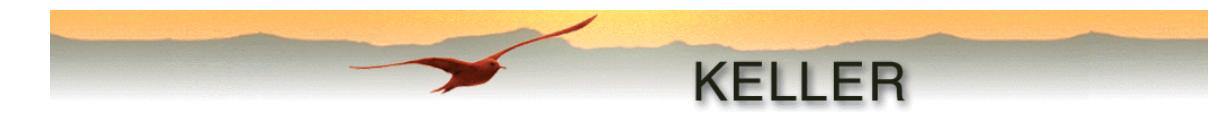

#### Initialisierung

Bevor mit dem Datenlogger DCX kommuniziert werden kann, muss dieser initialisiert werden. Dies geschieht durch die Taste **Konfig. lesen**. Ist ein Gerät vorhanden, werden dessen Einstellungen eingelesen und im WriterWL angezeigt. Im Statusfenster werden Gerätetyp, Serienummer, Geräteund PC-Uhrzeit sowie der im Gerät verfügbare Speicher (insgesamt) aufgelistet. Die Statuszeile zeigt den aktuellen Aufzeichnungsstatus sowie die aktuelle Zeit.

#### Das Menü

#### Datei

| Konfiguration speichern:<br>Konfiguration laden: | Die eingestellte Konfiguration wird in einer Datei gesichert (*.ct<br>Eine gespeicherte Konfigurationsdatei öffnen und einlesen | х) |
|--------------------------------------------------|----------------------------------------------------------------------------------------------------|----|
| Anschluss Einstellungen                          |                                                                                                    |    |
| Anschluss-Einstellungen                          |                                                                                                    |    |

| Anschluss: | Auswahl der seriellen Schnittstelle                            |
|------------|----------------------------------------------------------------|
| Modem:     | Bei Aktivierung wird das Kommunikationsprotokoll an den Daten- |
|            | verkehr mit einem Modem angepasst.                             |

#### Einstellungen

Geräte-Kennung bearbeiten:

In diesem Fenster kann eine Bezeichnung (max. 63 Zeichen) eingegeben werden, mit welcher das Gerät eindeutig identifiziert werden kann. Nach dem Auslesen der aufgezeichneten Daten mit dem Reader wird der Dateiname anhand dieser Identifikation, aktuellem Datum/Zeit und Index erstellt.

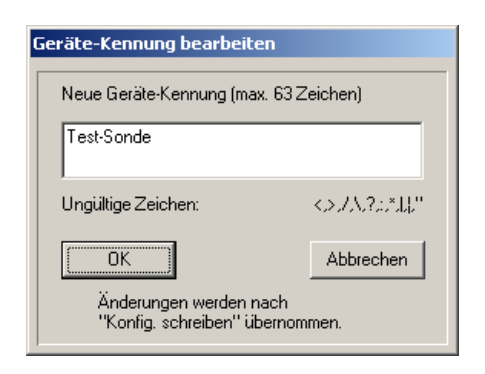

| Aktueller Wert                  | 1.003 bar        |
|---------------------------------|------------------|
| Neuer Wert                      | 0 bar            |
| Neuen Wert einstellen           | Werkseinstellung |
| Druck P2                        |                  |
| Aktueller Wert                  | 1.005 bar        |
| Neuer Wert                      | 0 bar            |
| Neuen Wert einstellen           | Werkseinstellung |
| Druck P1 und P2                 |                  |
| Neuer Wert                      | 0 bar            |
| P1 und P2 auf neuen Wert einst. |                  |
| Aktuellen Wert lesen            | Beenden          |

Druck-Nullpunkt einstellen

Druck P1

#### Druck-Nullpunkt einstellen:

Es besteht die Möglichkeit, den Druck-Nullpunkt der vorhandenen Sensoren neu zu kalibrieren. Dies kann notwendig werden, wenn z.B. die Originalwerte aufgrund des Mess-Aufbaus nicht mehr exakt übereinstimmen. Man kann den einzelnen Sensor, oder, sofern vorhanden, beide Sensoren gleichzeitig auf einen neuen Wert setzen.

Mit der Taste Werkseinstellung wird der jeweilige Sensor auf seine Werkseinstellung zurückgesetzt.

Die Taste Aktuellen Wert lesen aktualisiert die Anzeige des Druckwertes.

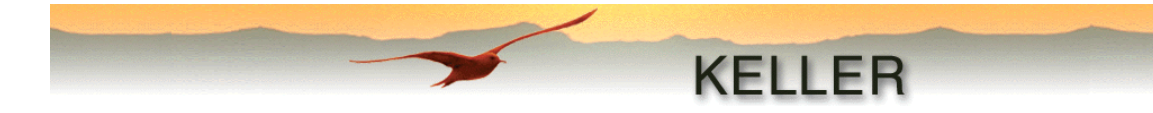

#### Optionen

#### Konfiguration:

| Konfiguration                                                                                                    |       |
|----------------------------------------------------------------------------------------------------|-------|
| Allgemein Einheiten Kanal-Bezeichnungen Modem                                                                     |       |
| Sprache Deutsch<br>Anschlüsse autom, erkennen<br>Änderungen werden erst nach einem Neustart des Programms wirksam |       |
| 🔽 Grafik anzeigen                                                                                                 |       |
|                                                                                                    |       |
|                                                                                                    |       |
| OK Abbr                                                                                                    | echen |

#### Allgemein:

Einstellung der Programmsprache und De-/Aktivierung der automatischen Erkennung bestehender Anschlüsse (wird erst nach Neustart übernommen), sowie die Option Grafik angezeigen/verbergen.

Einheiten:

Hier werden die Dezimalstellen der fixen Druck-, Temperatur- und Längeneinheiten festgelegt. Zusätzlich kann je eine benutzerdefinierte Druck- und Längeneinheit eingegeben werden, unter Angabe von Umrechnungsfaktor und Dezimalstellen.

#### Kanal-Bezeichnungen:

Der Benutzer kann hier die Bezeichnung der einzelnen Kanäle seinen Bedürfnissen anpassen.

Modem:

Diese Seite wird für die Eingabe einer Telefonnummer sowie von zusätzlichen Initialisierungs-Kommandos benötigt.

## Die unter Allgemein, Einheiten und Kanalbezeichnung gemachten Angaben werden für das gesamte KELLER Logger DCX 4.0 – Paket übernommen!

#### Modem

| Verbinden: | Erstellen einer Verbindung zu einem Modem durch Anwahl der voreingestellten |
|------------|-----------------------------------------------------------------------------|
|            | Telefonnummer und der Initialisierungs-Kommandos                            |
| Trennen:   | Trennen der Modemverbindung                                                 |

#### Info

Angabe der Software-Version und Kontaktadresse der Firma Keller AG für Druckmesstechnik.

Wird das Konfigurations-Fenster mit OK verlassen, werden die Werte im WriterWL aktualisiert, mit Abbrechen wird ohne Änderungen zum Hauptprogramm zurückgekehrt.

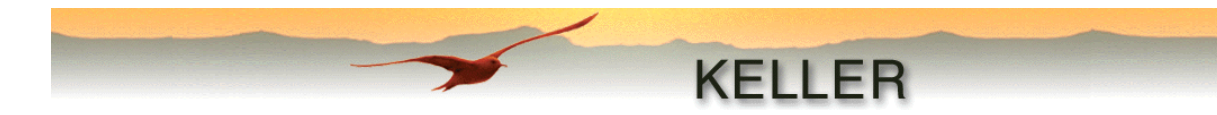

#### Die Konfigurations-Funktionen

#### Aufzuzeichnende Kanäle

Hier werden die aufzuzeichnenden Kanäle durch Ankreuzen ausgewählt:

| P1-P2 | Drucksensor 1 – Drucksensor 2            |
|-------|------------------------------------------|
| P1    | Drucksensor 1                            |
| P2    | Drucksensor 2                            |
| Т     | optionaler Temperatursensor              |
| TOB1  | Temperatur Drucksensor 1 (Top of bridge) |
| TOB2  | Temperatur Drucksensor 2 (Top of bridge) |

#### Startzeit

Mit dieser Auswahl wird festgelegt, wann das Gerät frühestens in den Aufzeichnungsmodus geht:

| - nach "Konfig. schreiben": | startet Aufzeichnungsmodus nach Konfig. schreiben         |
|-----------------------------|-----------------------------------------------------------|
| - nach Zeitpunkt:           | startet Aufzeichnungsmodus zu dem eingestellten Zeitpunkt |

Ist *Interne Gerätezeit mit PC-Zeit synchronisieren* angekreuzt, wird bei **Konfig. schreiben** die aktuelle PC-Zeit in das Gerät geschrieben. Mit dieser Funktion können mehrere Datensammler synchronisiert resp. auf die aktuelle Zeit eingestellt werden.

#### Konstantes Speicherintervall

Wird diese Option ausgewählt, werden die ausgewählten Kanäle kontinuierlich mit dem in Zeitfeld eingegebenen Intervall aufgezeichnet. Das maximal einstellbare Intervall ist abhängig von der Geräte-Version und beträgt entweder 18 Std. 12 min. 15 sek. oder 99 Tg. 23 Std. 59 min. 59 sek.

#### Ereignisgesteuerte Aufzeichnung

Bei Aktivierung dieser Funktion werden die ausgewählten Kanäle erst aufgezeichnet, nachdem ein bestimmtes Ereignis eingetreten ist, wie z.B. Über- oder- und Unterschreiten eines wählbaren Drucksignals, Druckveränderung grösser als ein gewählter Wert, etc. Mit der Auswahl erscheinen zusätzlich folgende Funktionen:

#### Ereignisdetektierungs-Intervall

Um das Ereignis detektieren zu können, muss das Gerät in regelmässigen Zeitabständen den aktuellen Wert lesen und mit dem gewählten Ereigniswert vergleichen. Diese regelmässigen Zeitabstände werden im Zeitfeld eingegeben. Das maximale Intervall beträgt 18 Std. 12 min. 15 sek.

#### Aufzeichnungs-Int. nach Ereignis

Es besteht die Möglichkeit, dass, nachdem das Ereignis detektiert worden ist, die Aufzeichnung der Messwerte in einem anderen Intervall erfolgt. Dieses wird in dieser Funktion eingestellt und ist unabhängig von dem unter **Konstantes Speicherintervall** eingegebenen Wert. Das maximale Intervall beträgt 18 Std. 12 min. 15 sek.

#### Beispiel:

Unter Einbezug dieser Funktionen ist es möglich, ein Gerät so zu konfigurieren, dass es alle 30 min. (Ereignisdetektierungs-Intervall) den aktuellen Messwert mit dem gewählten Ereigniswert vergleicht, alle 2 Std. (Konstantes Speicherintervall) eine Kontrollaufzeichnung ausführt, und, sobald das Ereignis eingetreten ist, die Werte mit einem Intervall von 1 min. (Aufzeichnungs-Int. nach Ereignis) aufzeichnet.

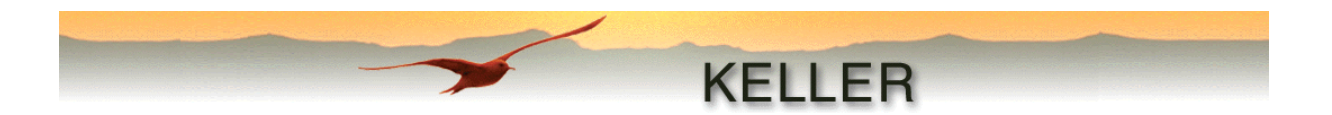

#### Mittelwert nach X Messungen à 1sek. Intervall bilden

Mit dieser Funktion ist es möglich, den Mittelwert über "X" Messungen, mit einem Messintervall von je einer Sekunde, zu bilden. Es wird erst aufgezeichnet, nachdem der Mittelwert bestimmt worden ist, auch wenn das Aufzeichnungs-Intervall kleiner gewählt worden ist.

z.B. "Aufzeichnungs-Intervall nach Ereignis" = 1 sek., X = 5: Es wird nur alle 5 sek. ein Messwert aufgezeichnet.

#### Ereignis

Folgende Ereignisse/Startmethoden stehen als Aufzeichnungsbedingung zur Auswahl:

| - | Intervall              | (kontinuierliche Aufzeichnung ohne Ereignis-Start)         |
|---|------------------------|------------------------------------------------------------|
| - | Ein bei W1, Aus bei W2 | (Aufzeichnen, wenn Niveau über- resp. unterschritten wird) |
| - | wenn delta Kanal > W1  | (Aufzeichnung bei Signaländerung)                          |
| - | Ein, wenn Kanal > W1   | (Aufzeichnung starten, wenn Niveau überschritten wird)     |

- Ein, wenn Kanal < W1 (Aufzeichnung starten, wenn Niveau unterschritten wird)

#### Intervall

Mit dieser Funktion ist es möglich, zusammen mit **Mittelwert nach X Messungen à 1sek. Intervall,** den Mittelwert der ausgewählten Kanäle aufzuzeichnen.

Es wird in einem von **Konstantes Speicherintervall** unabhängigen fixen Intervall aufgezeichnet. Wurde zusätzlich zu **Ereignisdetektierungs-Intervall** das **Aufzeichnungs-Intervall nach Ereignis** ausgewählt, so gilt immer die kleinere der beiden Zeiten.

Ein bei W1, Aus bei W2

- Wenn **W1 < W2** ist, resp. Aufzeichnen unterhalb eines Niveaus:

Es wird aufgezeichnet, sobald der Messwert des zu detektierenden Ereigniskanals kleiner als W1 ist, solange bis er grösser als W2 ist. (Ausschalthysterese = W2-W1)

- Wenn **W1** ≥ **W2** ist, resp. Aufzeichnen oberhalb eines Niveaus:

Es wird aufgezeichnet, sobald der Messwert des zu detektierenden Ereigniskanals grösser als W1 ist, solange bis er kleiner als W2 ist. (Ausschalthysterese = W1-W2)

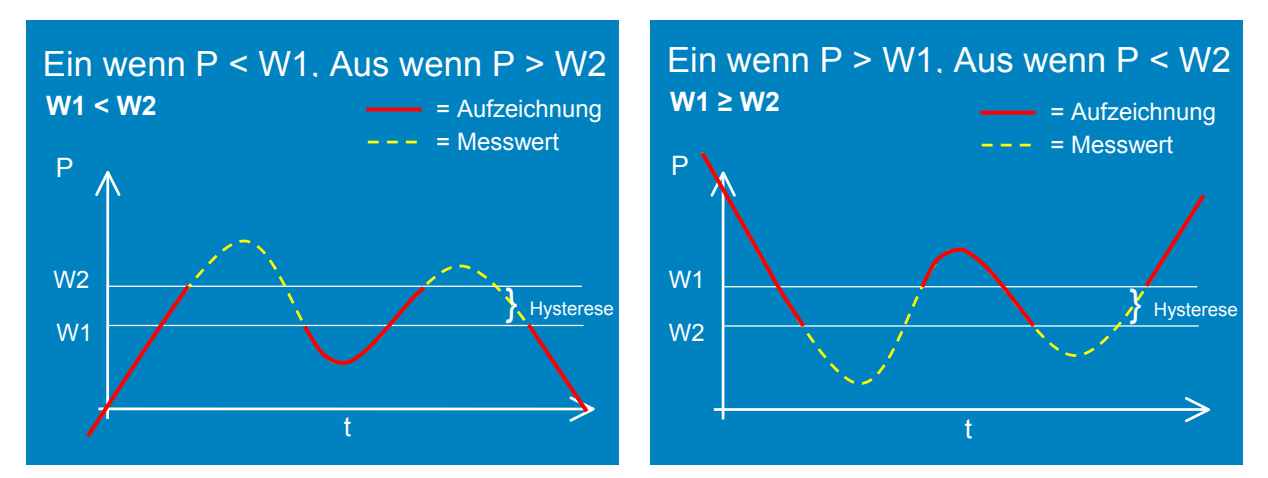

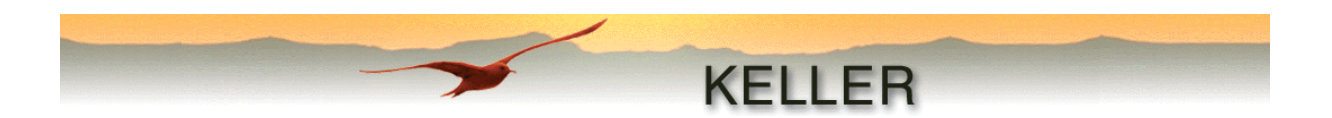

Ein, wenn delta Kanal > W1

Es wird nur dann aufgezeichnet, wenn der Messwert des zu detektierenden Ereigniskanals um W1 grösser ist als der zuletzt aufgezeichnete Wert. Gleich nach **Konfig. schreiben** wird ein erster Vergleichswert aufgezeichnet.

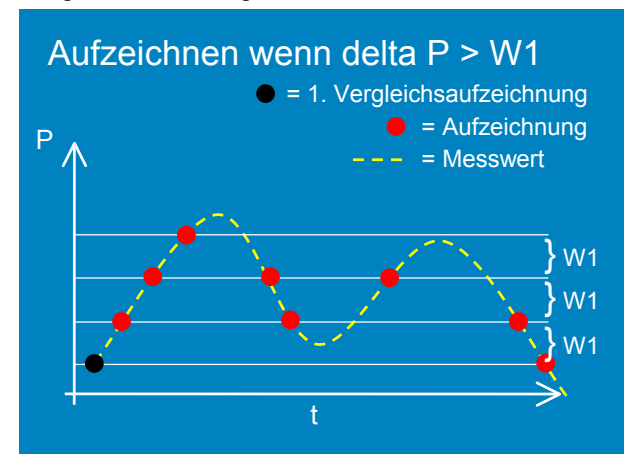

Ein, wenn Kanal > W1

Es wird gestartet, sobald der Messwert des zu detektierenden Ereigniskanals grösser ist als W1.

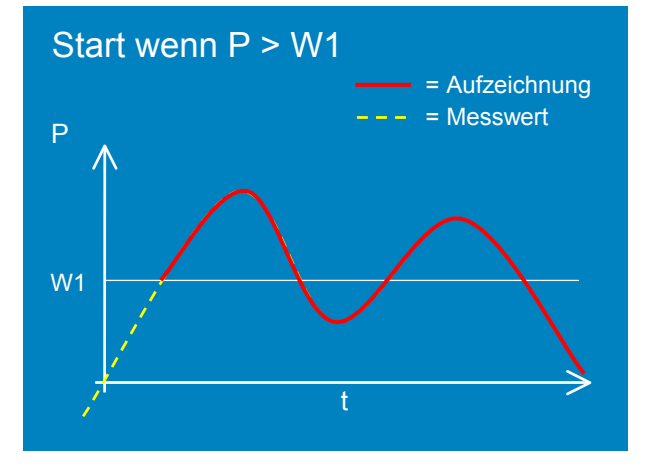

Ein, wenn Kanal < W1

Es wird gestartet, sobald der Messwert des zu detektierenden Ereigniskanals kleiner ist als W1.

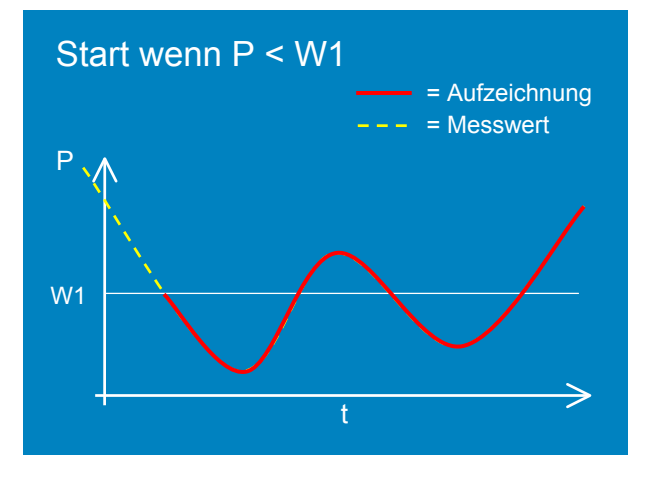

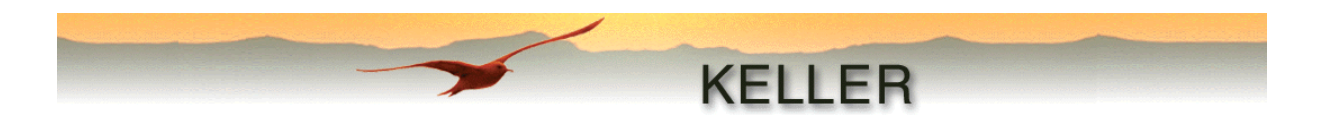

#### Endlos aufzeichnen (Ringspeicher)

Diese Funktion aktiviert der Benutzer, wenn das Gerät endlos aufzeichnen soll. Das heisst, sobald der Speicher gefüllt worden ist, werden die ältesten Werte wieder überschrieben. Ohne diese Einstellung zeichnet das Gerät nur solange auf, bis der Speicher gefüllt worden ist.

Aus folgender Tabelle werden **ungefähre** Datenmengen und Aufzeichnungszeiten ersichtlich:

| 1 Mbit    |        | 2 Mbit         |                |                |                |
|-----------|--------|----------------|----------------|----------------|----------------|
| Intervall | Anzahl | Anz. Messwerte | Aufzeichnungs- | Anz. Messwerte | Aufzeichnungs- |
|           | Kanäle | je Kanal       | zeit           | je Kanal       | zeit           |
| 1 sek.    | 1      | 28560          | 8 Std.         | 57232          | 16 Std.        |
| 1 sek.    | 4      | 7140           | 2 Std.         | 14308          | 4 Std.         |
| 10 sek.   | 1      | 28560          | 80 Std.        | 57232          | 160 Std.       |
| 10 sek.   | 4      | 7140           | 20 Std.        | 14308          | 40 Std.        |
| 1 min.    | 1      | 14280          | 10 Tg.         | 28616          | 20 Tg.         |
| 1 min.    | 4      | 6120           | 100 Std.       | 12264          | 200 Std.       |
| 10 min.   | 1      | 14280          | 100 Tg.        | 28616          | 200 Tg.        |
| 10 min.   | 4      | 6120           | 43 Tg.         | 12264          | 86 Tg.         |
| 1 Std.    | 1      | 14280          | 1,6 J.         | 28616          | 3.2 J.         |
| 1 Std.    | 4      | 6120           | 0.7 J.         | 12264          | 1.4 J.         |
| 8 Std.    | 1      | 14280          | 13 J.          | 28616          | 26 J.          |
| 8 Std.    | 4      | 6120           | 5.7 J.         | 12264          | 11.4 J.        |

#### Bemerkung:

Die Speichergrösse des angeschlossenen Gerätes wird beim Reader und Writer / WL jeweils nach **Inhalt lesen** resp. **Konfig. lesen** im Textfeld angezeigt.

Die Unterschiede ergeben sich aufgrund der Speicherstruktur. Zeitabstände bis und mit 15 sek. können zusammen mit dem Messwert abgespeichert werden, grössere Zeitabstände benötigen zusätzlich gleich viel Speicherplatz wie ein Messwert. Diese Struktur ermöglicht es, Daten zu unterschiedlichen Zeitpunkten, also nicht nur kontinuierlich, aufzuzeichnen!

#### Geräte-Kennung (für Dateiname)

Anzeige der Bezeichnung des Gerätes, welche unter dem Menüpunkt "Geräte-Kennung bearbeiten" eingegeben werden kann.

#### Kommentar

Eingabefeld für beliebigen Kommentar, der nach Konfig. schreiben in das Gerät geschrieben wird.

#### Aktueller Wert

Wenn die Online-Funktion, durch Drücken der Taste **Online**, aktiviert wird, zeigt dieses Feld den aktuellen Wert des ausgewählten Kanals an. Die Aktualisierung erfolgt jede Sekunde. Im Online-Betrieb werden auch der Aufzeichnungs- und Speicherstatus (in Statuszeile) sowie die Batteriestands-Anzeige aktualisiert. Ebenso ist es möglich, unter Berücksichtigung der eingestellten Wasserstandskonfiguration, die aktuelle Höhe in der gewünschten Längenangabe anzuzeigen.

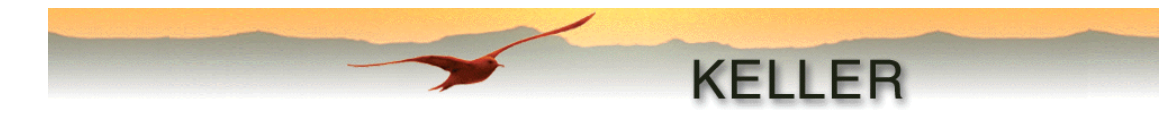

#### Gerätetyp

Unter Gerätetyp wird die Art des angeschlossenen Datenloggers angegeben:

- relativ resp. luftdruckkompensiert (DCX-22 VG und DCX-22 AA)
  - absolut (DCX-22 SG), Luftdruck muss separat kompensiert werden (siehe Airpressure-Compensation-Modul)

#### Umrechnen zu

Die aufgezeichneten hydrostatischen Drücke können gemäss eingestellter Wasserstands-Konfiguration in Längenwerte umgerechnet werden. Diese Umwandlung erfolgt mit dem Modul Waterlevel-Converter.

Höhe Wasser über Pegelsonde (e):

- Längenmass (e) von der Pegelsonde zur Wasseroberfläche. Die Höhe (e) wird direkt aus dem hydrostatischen Druck, der Dichte des Mediums und der Erdbeschleunigung ermittelt.

Tiefe zur Wasseroberfläche (f):

- f = B - e = C + D -e

Höhe Wasseroberfl. über Meeressp. (g):

- g = A - f = A - (B - e) = A - (C + D - e)

#### Startbedingungen bei der Installation

Höhe Pegelrohr über Meeresspiegel (A):

 Bei Unwandlung zu "Höhe Wasseroberfläche über Meeresspiegel (g)" muss zudem die Höhe des Pegelrohres über Meereshöhe angegeben werden. Es kann aber auch ein beliebiger anderer Referenzpunkt verwendet werden.

Befindet sich der Meeresspiegel oder der statt dessen gewählte Referenzpunkt über dem Pegelrohr, muss der Wert mit negativem Vorzeichen eingegeben werden.

Installationstiefe (B):

 Dieser Wert muss beim Einbau der Sonde ermittelt werden. Er soll der Länge von der Oberkante des Pegelrohres bis zur Sensor-Membrane entsprechen. Die Membrane ist durch eine Markierung am Sensor gekennzeichnet.

Tiefe zur Wasseroberfl. (C):

 Wird diese Startbedingung ausgewählt, so misst die Sonde beim Starten der Aufzeichnung Konfig. schreiben die Wasserhöhe über der Sonde (D) und ermittelt zusammen mit dem hier eingegebenen Wert die Installationstiefe der Pegelsonde (B).

Offset:

- Offset ist ein frei wählbarer Wert (positiv oder negativ), welcher zur berechneten Länge addiert wird. Standardwert ist 0. Es lässt sich zum Beispiel mit der Angabe eines Wertes für Offset der Abstand zwischen Oberkante Pegelrohr und Erdoberfläche eingeben und kann somit bei der Berechnung berücksichtigt werden.

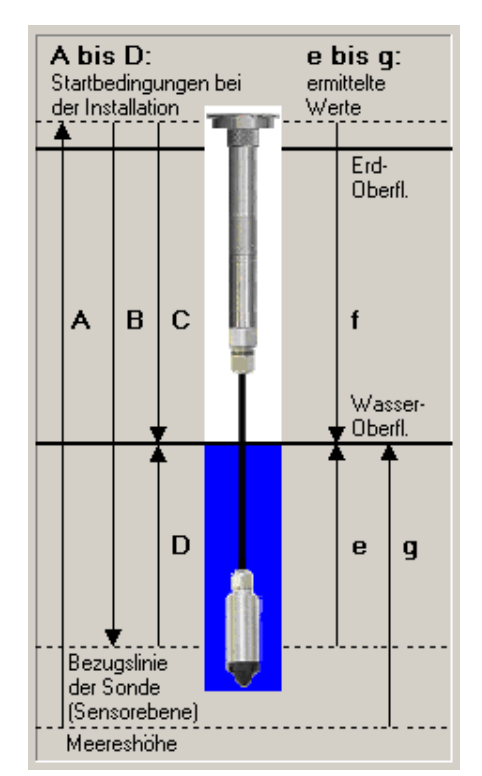

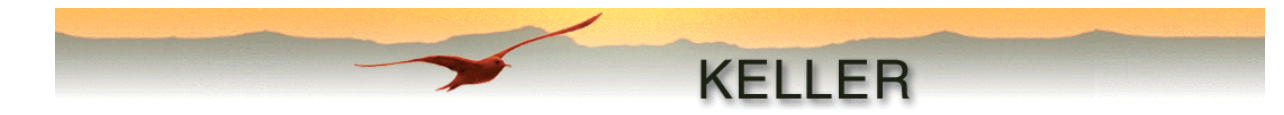

#### Wasserdichte / Wasserdichte berechnen

Eingabe der Wasserdichte, (Bsp. Süsswasser (20 °C) = 998.2 kg/m3)

Ist dem Benutzer die Wasserdichte nicht bekannt, so bietet die Software eine Unterstützung zur Berechnung des Wertes an:

Nach dem Drücken von Wasserdichte berechnen erscheint folgendes Fenster.

Zur Berechnung benötigen wir die Installationstiefe (B), die Tiefe zur Wasseroberfläche (C) sowie den aktuellen Druckwert (D). Handelt es sich um ein Gerät, welches den Luftdruck nicht kompensiert, muss dieser noch zusätzlich eingegeben werden. Ist der Luftdruck nicht bekannt, kann der Sensor aus dem Wasser gezogen werden und unter "Aktueller Wert (P1)" ausgelesen werden.

Berechnet wird nach folgender Formel:

Aktueller Wert (D)

Wasserdichte = --

·····

Bei allen Umwandlungen in Wasserstandswerte wird mit einer konstanten Erdbeschleunigung gerechnet:  $g = 9.80665 \text{ [m/s}^2\text{]}.$ 

Das Drücken der Taste **Berechnen** startet die Berechnung. Wird das Fenster mit OK verlassen, werden die Werte im WriterWL aktualisiert, mit Abbrechen wird ohne Änderungen zum Hauptprogramm zurückgekehrt.

#### Achtung:

Die Genauigkeit der errechneten Wasserdichte ist stark abhängig von der Genauigkeit der Tiefenangaben. Es wird empfohlen, dass sich der Sensor in einer minimalen Tiefe von 3m unter Wasser befindet.

#### Benutzerdefinierte Werte einstellen (nur Writer)

Dieser Dialog ermöglicht die Eingabe von 7 benutzerdefinierten Werten: z.B. Einbautiefe, Wasserdichte, Höhe über Meeresspiegel, fixer Koeffizient, etc.

Diese Werte werden auf Wunsch in die mit dem <u>Text-</u> <u>Converter</u> erzeugte Datei geschrieben. Wird diese Datei dann zum Beispiel in Microsoft Excel importiert, kann ein vom Benutzer erstelltes Makro mit diesen Werten weitere Berechnungen durchführen.

| Benutzerdefinierte Werte einstellen |             |  |  |  |  |  |
|-------------------------------------|-------------|--|--|--|--|--|
|                                     |             |  |  |  |  |  |
| User-Value 1                        | 0.000       |  |  |  |  |  |
| User-Value 2                        | 0.000       |  |  |  |  |  |
| User-Value 3                        | 0.000       |  |  |  |  |  |
| User-Value 4                        | 0.000       |  |  |  |  |  |
| User-Value 5                        | 0.000       |  |  |  |  |  |
| User-Value 6                        | 0.000       |  |  |  |  |  |
| User-Value 7                        | 0.000       |  |  |  |  |  |
|                                     |             |  |  |  |  |  |
| OK                                  | Abbrechen   |  |  |  |  |  |
| Änderungen werden                   | unach       |  |  |  |  |  |
| "Konfig. schreiben"                 | übernommen. |  |  |  |  |  |
|                                     |             |  |  |  |  |  |

| Bitte füllen Sie die Felder "Installationstiefe (B)" und<br>"Tiefe zur Wasseroberfläche (C)" aus. |  |  |  |  |  |
|---------------------------------------------------------------------------------------------------|--|--|--|--|--|
| Die Wasserdichte wird mit folgender Formel berechnet:                                             |  |  |  |  |  |
| Wasserdichte =<br>(B · C) × 9.80665                                                               |  |  |  |  |  |
| Installationstiefe (B)                                                                            |  |  |  |  |  |
| Tiefe zur Wasseroberfläche (C) 0 m                                                                |  |  |  |  |  |
| Aktueller Wert (D)                                                                                |  |  |  |  |  |
| 🔽 Luftdruck vom aktuellen Druck abziehen                                                          |  |  |  |  |  |
| Luftdruck 0 mbar/hPa                                                                              |  |  |  |  |  |
| Berechnete Wasserdichte (kg/m3)                                                                   |  |  |  |  |  |
| OK Abbrechen                                                                                      |  |  |  |  |  |

Wasserdichte berechnen

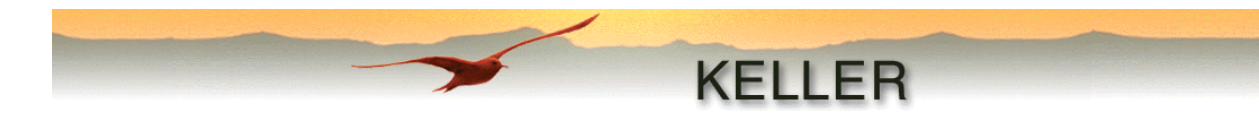

#### Bedienung von Writer / WriterWL

#### Einheiten

|            | Fixe Einheiten |      |      |      |    |     |     |      |     |
|------------|----------------|------|------|------|----|-----|-----|------|-----|
| Druck      | Bar            | mBar | mWs  | PSI  | Ра | kPa | MPa | mmHg | ATM |
| Temperatur | °C             | °K   | °F   |      |    |     |     |      |     |
| Länge/Höhe | m              | inch | foot | yard |    |     |     |      |     |

| Benutzerdefinierte E | inheiten |         |       |      |             |
|----------------------|----------|---------|-------|------|-------------|
|                      | Text     | Umrech  | nung  |      | Dezimal-Pt. |
| Druck                | inHg     | 1 bar = | 29.92 | inHg | 3 💌         |
| Länge                | cm       | 1 m =   | 100   | cm   | 4 💌         |
|                      |          |         |       |      |             |

Beispiel zur Eingabe von benutzerdefinierten Einheiten im Konfigurationsfenster

Die im Hauptfenster eingestellten Einheiten werden für alle zusätzlichen Dialoge übernommen.

#### Konfig. lesen

Mit dieser Taste wird die Initialisierung des angeschlossenen Datenloggers ausgelöst.

#### Aufzeichn. beenden

Ist eine Aufzeichnung bereits gestartet worden, kann sie mit dieser Taste wieder beendet werden.

#### Konfig. schreiben

Erst wenn diese Taste gedrückt wird, schreibt das Programm die eingestellte Konfiguration in das angeschlossene Gerät.

Wenn nach **Konfig. schreiben** direkt in den Online-Modus gewechselt wird, kann in der untersten Zeile der Status der Aufzeichnung überprüft werden.

Bsp.: Aufzeichnung beendet >> Aufzeichnung vorbereitet >> Aufzeichnung gestartet (sofern das Start-Ereignis eingetreten ist).

#### Abbrechen

Die Kommunikation zum angeschlossenen Gerät wird unterbrochen.

#### Beenden

Das Programm wird geschlossen

#### Achtung:

Vergessen Sie nie die Aufzeichnung durch Drücken der Taste "Konfig. schreiben" auszulösen!

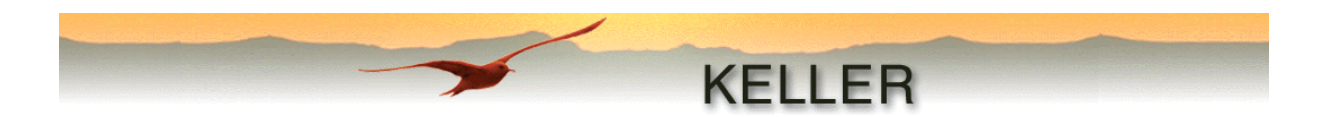

## Das Ausleseprogramm (Reader)

Mit diesem Programm werden alle im Gerät vorhandenen Aufzeichnungen aufgelistet. Die ausgewählten Aufzeichnungen werden aus dem Gerät gelesen und jeweils in einer Datei gespeichert. Je nach Auswahl der auszuführenden Module werden diese Dateien weiterverarbeitet oder nur angezeigt. Die Dateien können auch zu einem späteren Zeitpunkt durch die einzelnen Module bearbeitet werden.

| 😕 Reader                    |                     |                        |                          |              |    | _ 🗆 🗵              |
|-----------------------------|---------------------|------------------------|--------------------------|--------------|----|--------------------|
| <u>D</u> atei <u>A</u> nscl | nluss-Einstellungen | Optionen               | <u>M</u> odem <u>I</u> n | fo           |    |                    |
|                             |                     | /                      |                          |              |    |                    |
|                             | ×                   |                        | KE                       | ELL          | ER |                    |
|                             |                     |                        |                          |              |    |                    |
|                             |                     |                        |                          |              |    |                    |
| Nummer                      | Start               |                        | Speiche                  | rbelegung (% | 3  |                    |
|                             | 11.07.200           | 3 15:09:3              | 5 0                      | .0           |    | Inhalt lesen       |
|                             | 17.04.200           | 3 15:26:4<br>3 14-17-2 | 6 U<br>0 0               | 1.6          |    |                    |
|                             | 09.04.200           | 3 17:57:4              | 6 91                     |              |    |                    |
| 5                           | 09.04.200           | 3 16:40:3              | 6 0                      | .0           |    |                    |
| 6                           | 09.04.200           | 3 16:40:1              | 1 0                      | .0           |    |                    |
| 7                           | 09.04.200           | 3 16:39:5              | з с                      | .0           |    |                    |
| 8                           | 09.04.200           | 3 16:39:2              | 8 C                      | 1.0          |    |                    |
| 9                           | 09.04.200           | 3 16:32:0              | 37                       | .6           |    |                    |
|                             |                     |                        |                          |              |    |                    |
|                             |                     |                        |                          |              |    | Daten lesen        |
| Geräte-Kenr                 | nung (für Dateinam  | eÌ                     |                          |              |    |                    |
| TriagerTest                 | 2.                  |                        |                          |              |    | Abbrechen          |
| 1                           |                     |                        |                          |              |    |                    |
| Verfügbare I                | Module              |                        | Auszuführen              | de Module    |    | Batterie-Kapazität |
| Airpressure                 | -Compensation       |                        | Viewer                   |              |    | 99%                |
| OverstRej                   | port                | >>                     | Text-Conve               | erter        |    |                    |
| Wiski-Con                   | verter              |                        |                          |              |    |                    |
| WI-Conver                   | ter                 | <<                     |                          |              |    |                    |
| Text-Conve                  | arter               |                        |                          |              |    |                    |
|                             |                     | Reset                  |                          |              |    |                    |
| 1                           |                     |                        | 1                        |              |    |                    |
|                             |                     |                        |                          |              |    |                    |
| ID 5.5 - Ver                | sion 3.10           |                        |                          |              |    |                    |
| PC-Zeih                     | 11 07 200           | 3151950                |                          |              |    |                    |
| Gerätezeit:                 | 11.07.200           | 3 15:19:51             |                          |              |    |                    |
| Speicher: 1                 | MBit                |                        |                          |              |    | Roondon            |
| I                           |                     |                        |                          |              |    |                    |
| Status: Aufze               | eichnung beendet    |                        |                          |              | 1  | 1.07.2003 15:20:16 |

#### Initialisierung

Bevor mit dem Datenlogger DCX kommuniziert werden kann, muss dieser initialisiert werden. Dies geschieht durch die Taste **Inhalt lesen**. Ist ein Gerät vorhanden, wird eine Übersicht aller vorhandenen Aufzeichnungen angezeigt. Im Statusfenster werden Gerätetyp, Serienummer, Geräteund PC-Uhrzeit sowie der im Gerät verfügbare Speicher (insgesamt) aufgelistet. Die Statuszeile zeigt den aktuellen Aufzeichnungsstatus sowie die aktuelle Zeit.

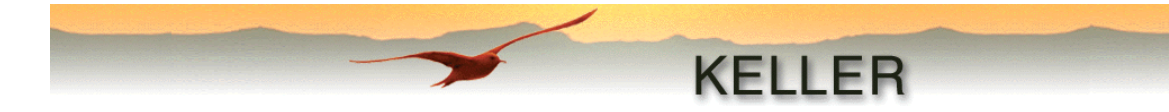

#### Das Menü

#### Datei

Beenden:

Programm schliessen

#### Anschluss-Einstellungen

Anschluss:Auswahl der seriellen SchnittstelleModem:Bei Aktivierung wird das Kommunikationsprotokoll an den Daten-<br/>verkehr mit einem Modem angepasst.

#### Optionen

#### Konfiguration:

| 😾 Konfiguration                                                                                                    | <u>-0×</u> |
|----------------------------------------------------------------------------------------------------|------------|
| Allgemein Modem                                                                                                    |            |
| Sprache Deutsch<br>Anschlüsse autom. erkennen 4<br>Änderungen werden erst nach einem Neustart des Programms wirksam |            |
| Temporär erstellte Dateien bei Programmende löschen                                                                 |            |
|                                                                                                    |            |
|                                                                                                    |            |
| OK                                                                                                    | Abbrechen  |

#### Allgemein:

Einstellung der Programmsprache und De-/Aktivierung der automatischen Erkennung bestehender Anschlüsse (wird erst nach Neustart übernommen). Eine weitere Option ist das Löschen der erstellten "\*.idc"-Dateien nach dem Verlassen des Programms. Diese Einstellung sollte nur vorgenommen werden, wenn zu wenig Speicherplatz vorhanden ist.

Modem:

Diese Seite wird für die Eingabe einer Telefonnummer sowie von zusätzlichen Initialisierungs-Kommandos benötigt.

#### Modem

| Verbinden: | Erstellen einer Verbindung zu einem Modem durch Anwahl der voreingestellten |
|------------|-----------------------------------------------------------------------------|
|            | Telefonnummer und der Initialisierungs-Kommandos                            |
| Trennen:   | Trennen der Modemverbindung                                                 |

#### Info

Angabe der Software-Version und Kontaktadresse der Firma Keller AG für Druckmesstechnik.

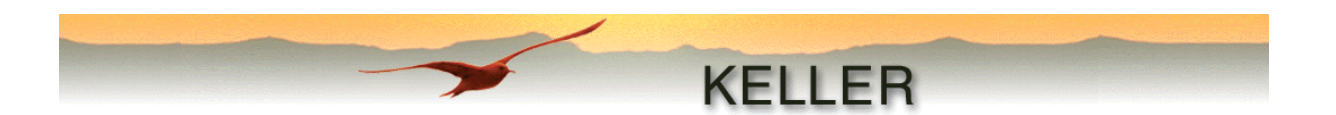

#### Auslesen der gespeicherten Daten

Nach der Initialisierung werden die vorhandenen Aufzeichnungen in einer Liste angezeigt.

Jede Aufzeichnung wird mit einem Kästchen zur Auswahl, einer fortlaufenden Nummer, Startdatumund Zeit, sowie einer Grössenangabe in % des Gesamtspeichers aufgeführt.

Die zu lesenden Aufzeichnungen werden mit einem Häkchen im Kästchen neben der Nummer ausgewählt.

Für die Anzeige oder Weiterverarbeitung der Daten kann aus verschiedenen Modulen ausgewählt werden. Die Liste "Auszuführende Module" wird mit Hilfe der Tasten ">>" und "<<" erstellt und mit "**Reset**" zurückgesetzt. Das gleiche Modul kann mehrere Male aufgerufen werden (siehe Abbildung).

| Verfügbare Module                                  | Auszuführende Module                                 |  |  |  |
|----------------------------------------------------|------------------------------------------------------|--|--|--|
| Airpressure-Compensation<br>OverstReport<br>Viewer | Viewer<br>Text-Converter<br>Airpressure-Compensation |  |  |  |
| WISKI-Converter<br>WL-Converter                    | VL-Converter<br>Text-Converter                       |  |  |  |
| Text-Converter                                     | Viewer                                               |  |  |  |
|                                                    | Reset                                                |  |  |  |

Nach Auswahl der auszulesenden Aufzeichnungen und auszuführenden Module wird der Auslesevorgang durch Drücken der Taste **Daten lesen** ausgelöst.

Für jede ausgelesene Aufzeichnung wird eine Datei nach folgendem Schema erstellt:

"(GeräteID+Datum+Zeit+Index).idc"

Die Dateien werden im bei der Installation erstellten Verzeichnis "CommonData" abgespeichert. Dieses befindet sich im bei der Installation festgelegten Zielverzeichnis (Standard: "C:\Programme\Keller Druckmesstechnik").

Danach werden alle ausgewählten Module der Reihe nach abgearbeitet. Je nach Modul wird der Benutzer zu zusätzlichen Angaben aufgefordert (siehe Modulbeschreibungen).

#### Markierung setzen

Wird eine Aufzeichnung ausgelesen, die noch nicht beendet wurde (nur bei Aufzeichnung Nr. 1 möglich) erscheint folgende Abfrage:

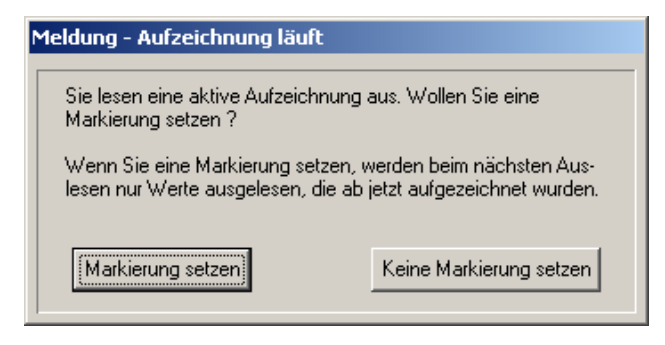

Wird eine Markierung gesetzt, startet eine neue Aufzeichnung. Dies bedeutet, dass beim nächsten Auslesen der aktiven Aufzeichnung (nur Nr. 1) nur Daten ab dem Zeitpunkt enthalten sind, an welchem die Markierung gesetzt worden ist.

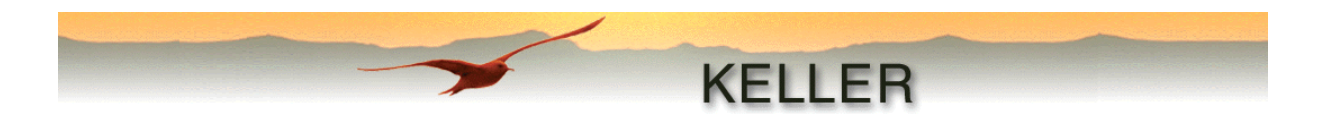

### Beschreibung der einzelnen Module

Jedes Modul kann direkt vom Reader aufgerufen werden (Dateiübergabe erfolgt automatisch). Wird das Modul direkt geöffnet, liest man unter "Datei – Öffnen..." die zu bearbeitende Datei ein.

#### Luftdruck-Kompensation (Airpressure-Comp.)

Mit diesem Modul werden einzelne oder mehrere (bei Aufruf vom Reader aus) Dateien mit dem Luftdruck kompensiert. Dieser Luftdruck stammt entweder aus einer zuvor erstellten "\*.idc" Datei, oder es wird mit einem fixen Luftdruck (Konstante) kompensiert.

Enthält die eingelese Luftdruckdaten-Datei Messwerte aus einem Gerät des Typs DCX-22 AA, so handelt es sich um Kanal P2 als "Kanal mit Luftdruckwert".

| 🛄 Luftdruck-Kompensation                                                                                                    | <u>-                                    </u> |
|----------------------------------------------------------------------------------------------------|----------------------------------------------|
| Datei Optionen Info                                                                                                    |                                              |
|                                                                                                    |                                              |
| KELLER                                                                                                    |                                              |
|                                                                                                    |                                              |
|                                                                                                    |                                              |
| Cuftdruck aus Datei lesen                                                                                                    |                                              |
| Test-Sonde_20,06,2003_15,06,12_00.IDC Kanal mit Luftdruckwert                                                                                                    | P1 🔻                                         |
| C Konstante                                                                                                    |                                              |
| 1                                                                                                    |                                              |
| Datei(en) die mit Luftdruck kompensiert werden sollen                                                                                                    |                                              |
| <ul> <li>✓ TriggerTest_11,07,2003_17,29,56_00.IDC</li> <li>✓ TriggerTest_11,07,2003_17,29,56_01.IDC</li> <li>✓ TriggerTest_11,07,2003_17,29,56_02.IDC</li> <li>✓ TriggerTest_11,07,2003_17,29,56_02.IDC</li> </ul> |                                              |
| M Inggertest_11,07,2003_17,29,56_03.10€                                                                                                    |                                              |
|                                                                                                    |                                              |
|                                                                                                    |                                              |
|                                                                                                    |                                              |
| C:\Programme\Keller                                                                                                    |                                              |
| C:\Programme\Keller<br>Druckmesstechnik\CommonData\TriggerTest_11.07.2003_17.29.56_02.DC                                                                                                    | mwandeln                                     |
| C:\Programme\Keller<br>Druck messtechnik\CommonDiata\TriggerTest_11.07.2003_17.29.56_02.DC                                                                                                    | Beenden                                      |
|                                                                                                    |                                              |

Nach dem Drücken von Umwandeln wird jede Datei mit dem ausgewählten Luftdruck kompensiert.

#### Achtung:

Es werden keine neuen Dateien erstellt, sondern die Werte der aktuellen Dateien werden überschrieben. Zusätzlich wird eine Markierung gesetzt, wodurch eine zweite Luftdruck-Kompensation verhindert wird.

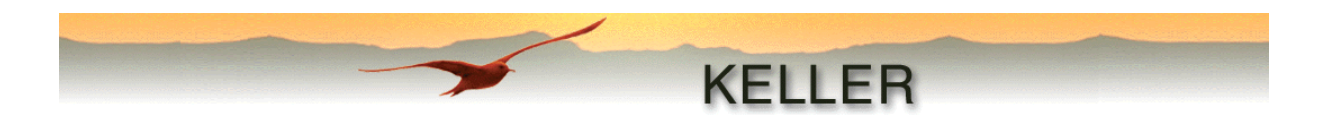

#### Umwandlung zu Wasserstandswerten (WL-Converter)

Da die Druckmesswerte des Datenloggers immer in bar gemessen und aufgezeichnet werden, ist zur Wandlung in Wasserstandswerte dieses Modul notwendig. Die Konfigurationseinstellungen, so wie sie im WriterWL eingegeben wurden, werden zur Kontrolle nochmals angezeigt.

| 📅 WL-Converter                                                            |                              | <u> </u>       |
|---------------------------------------------------------------------------|------------------------------|----------------|
| Datei Optionen Info                                                       |                              |                |
| -/-                                                                       |                              |                |
|                                                                           | KE                           | LLER           |
|                                                                           |                              |                |
| ,                                                                         |                              |                |
| Geräte-Typ                                                                |                              |                |
| Relativ (VG)                                                              |                              |                |
| Umrechnen zu                                                              |                              |                |
| Höhe Wasseroberfl. über Meere                                             | essp. (g)                    |                |
| Startbedingungen bei der Inst                                             | länge (m)                    |                |
| Unetallationatiofo (P)                                                    |                              |                |
| Höhe Pegelrohr über                                                       | 10.0000                      |                |
| Meeresspiegel (A)                                                         | 0.0000                       |                |
| Offset                                                                    | 0.0000                       | Umwandeln      |
| Wasserdichte (kg/m3)                                                      | 998.20                       | Beenden        |
| Lesen der Datei C:\Programme\k<br>Druckmesstechnik\CommonData<br>2_00.IDC | (eller<br>a\Test-Sonde_20,00 | 5,2003_15,06,1 |
| 1                                                                         |                              |                |

Nach dem Drücken von **Umwandeln** werden alle Messwerte in Wasserstandswerte gewandelt. Die Einheit der gewandelten Werte ist immer Meter (m).

#### Achtung:

Es werden keine neuen Dateien erstellt, sondern die Werte der aktuellen Dateien werden überschrieben. Zusätzlich wird eine Markierung gesetzt, wodurch eine zweite Umrechnung in Wasserstandswerte verhindert wird.

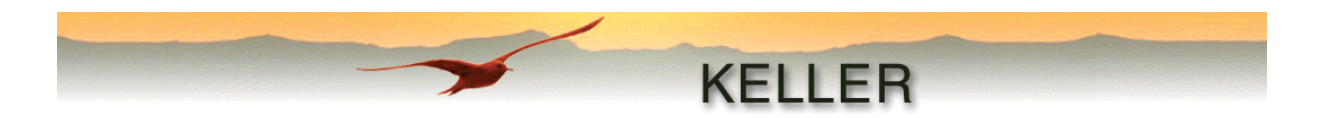

#### Erzeugen von Textdateien (Text-Converter)

Damit die Messwerte angezeigt, und gegebenenfalls weiterverarbeitet und/oder angezeigt werden können, ist die Wandlung in eine Text-Datei notwendig. Dieses Modul erstellt eine solche Datei in tabulator-getrenntem Format mit der Endung ".txt". Diese Datei kann von jedem beliebigen Editor geöffnet werden. Für eine bessere Übersicht empfiehlt es sich jedoch, die Datei in ein gebräuchliches Tabellenkalkulations-Programm, wie z.B. Microsoft Excel, zu importieren.

| <mark>Text-Co</mark><br>Datei Opti | nverter<br>onen <u>I</u> nfo                                               |                          |            |             |                               |             |
|------------------------------------|----------------------------------------------------------------------------|--------------------------|------------|-------------|-------------------------------|-------------|
| -                                  |                                                                            | -                        |            |             |                               |             |
| KELLER                             |                                                                            |                          |            |             |                               |             |
|                                    |                                                                            |                          |            |             |                               |             |
|                                    |                                                                            |                          |            |             |                               |             |
| IV Benutz<br>IV Nurau              | erdefinierte Kanalnamen und Einhei<br>fgezeichnete Kanäle in Datei schreit | en in Datei schre<br>Den | eiben      |             | Reputzerdef Werte in Datei    | schreiben   |
|                                    | Kanal-Name                                                                 | Einheit                  | Umrechnung | Dezimal-Pt. | Name                          | 00111012011 |
| Kanal O                            | Pressure Sensor 1 - Sensor 2                                               | bar 💌                    | 1          | 3           | Wert 1 User-Value 1           |             |
| Kanal 1                            | Pressure Sensor 1                                                          | bar 💌                    | 1          | 3           | Wert 2 User-Value 2           |             |
| Kanal 2                            | Pressure Sensor 2                                                          | bar 💌                    | 1          | 3           | Wert 3 User-Value 3           |             |
| Kanal 3                            | Temperature                                                                | °C 🔽                     | 1          | 1           | Wert 4 User-Value 4           |             |
| Kanal 4                            | Temperature Sensor 1                                                       | °C 🔽                     | 1          | 1           | Wert 5 User-Value 5           |             |
| Kanal 5                            | Temperature Sensor 2                                                       | °C 💌                     | 1          | 1           | Wert 6 User-Value 6           |             |
| Kanal 6                            | Channel 6                                                                  |                          |            | 0 💌         | Wert 7 User-Value 7           |             |
| Kanal 7                            | Channel 7                                                                  |                          |            | 0 🔻         |                               |             |
| Kanal 8                            | Channel 8                                                                  |                          |            | 0 🔻         | 🔽 Benutzerdef. Trennzeichen i | n Datei     |
| Kanal 9                            | Channel 9                                                                  |                          |            | 0 🔻         | DezSeparator 🗾 🔽 12.34        | 5           |
| Kanal 10                           | Channel 10                                                                 |                          |            | 0 🔻         | _                             |             |
| Kanal 11                           | Channel 11                                                                 |                          |            | 0 🔻         | Maske                         | ih:mm:ss    |
| Kanal 12                           | Channel 12                                                                 |                          |            | 0 💌         | Zeit-Separator : 💌 09:09      | :08         |
| Kanal 13                           | Channel 13                                                                 |                          |            | 0 🔻         | Maske                         | id.mm.yyyy  |
| Kanal 14                           | Channel 14                                                                 |                          |            | 0 🔻         | Datums-Sep. 🔽 🔽 09.09.        | .2002       |
|                                    |                                                                            |                          |            |             |                               |             |
|                                    |                                                                            |                          |            |             |                               | Erstellen   |
|                                    |                                                                            |                          |            |             |                               | Beenden     |
| I                                  |                                                                            |                          |            |             |                               | beender     |

Dem Benutzer stehen mehrere Optionen zur Verfügung:

Benutzerdefinierte Kanalnamen und Einheiten in Datei schreiben:

- Für eine kompaktere Darstellung kann jeder Kanal benutzerdefiniert bezeichnet werden.
- Es kann auch eine andere Einheit gewählt werden. Unter "Optionen Konfiguration Einheiten" kann die benutzerdefinierte Einheit eingegeben werden, welche für das gesamte KELLER Logger DCX 4.0 Paket übernommen wird.

Nur aufgezeichnete Kanäle in Datei schreiben:

 Der Datenlogger wurde f
ür die Aufzeichnung von 15 Kan
älen ausgelegt (zur Zeit sind max. 7 Kan
äle implementiert). Wird diese Auswahl nicht angekreuzt, werden alle 15 Kan
äle aufgef
ührt, egal ob sie Daten enthalten oder nicht. Durch diese fixe Platzzuweisung hat ein vom Benutzer erstelltes Makro oder sonstiges Programm immer Zugriff auf die richtigen Messwerte. Wird diese Option angekreuzt, werden nur die aufgezeichneten Kan
äle in die Datei geschrieben.

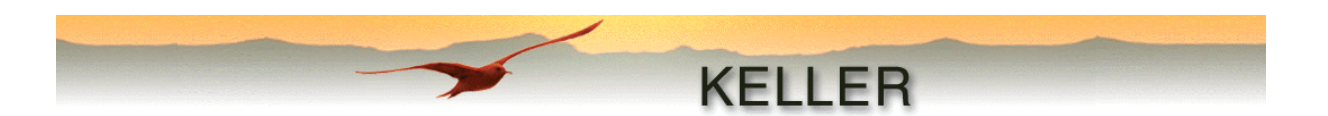

Benutzerdef. Werte in Datei schreiben:

- Auswahl, ob die mit dem Writer erstellten benutzerdefinierten Werte in die Datei geschrieben werden. Zusätzlich kann jeder Wert speziell bezeichnet werden. Diese Bezeichnung kann wiederum von einem durch den Benutzer erstellten Makro oder Programm genutzt werden, um die richtigen Werte einzulesen.

Benutzerdef. Trennzeichen in Datei:

 Da Zahlen- Datums- und Zeitformate länderspezifisch sind, müssen diese angepasst werden können. Dies erfolgt unter dieser Option. Der Benutzer kann aus einer bestehenden Auswahl das gewünschte Zeichen suchen, oder ein anderes Zeichen eingeben. Die Reihenfolge im Datums- und Zeitformat kann umgestellt werden (z.B. von dd.mm.yyyy zu yyyy,mm,dd). Es können auch kurze oder lange Bezeichnungen gewählt werden, je nach Anzahl der Kennzeichnungen (mmm= Monat als kurze Bezeichnung z.B. Sep., mmmm = Monat komplett ausgeschrieben z.B. September).

Nach dem Drücken von **Umwandeln** wird der Benutzer zur Änderung oder Bestätigung des vorgegebenen Dateinamens aufgefordert. Der vorgegebene Dateiname wird gemäss folgendem Schema erstellt:

"(GeräteID+Datum+Zeit+Index).txt" - Datum und Zeit als die Textdatei erstellt wurde!

| Microsoft Excel14,07,2003_09,48,24_00.txt                                 |                            |                   |                   |                       |  |  |
|---------------------------------------------------------------------------|----------------------------|-------------------|-------------------|-----------------------|--|--|
| 🖲 Datei Bearbeiten Ansicht Einfügen Format Extras Daten Eenster ? Acrobat |                            |                   |                   |                       |  |  |
| D 🚅 🔲 🚑 🖪 ♥ 👗 🖻 🛍 🝼 🗠 - ∞ - (                                             | 🔔 Σ 🕫 👌 🖓 🚺                | 🔝 🗶 😰 🛛 😤         | 10 🗸 📰 🚍 🚍        | 👌 - 🛛 »               |  |  |
| A68 <b>• =</b> 04 12 2002 00:03:41                                        |                            |                   |                   |                       |  |  |
| A                                                                         | В                          | С                 | D                 | E 🗖                   |  |  |
| 1 Aufgezeichnete Daten von KELLER Datenlogger SN:                         | - 5                        |                   |                   |                       |  |  |
| 2 Geräte-Kennung:                                                         | 5.5                        |                   |                   |                       |  |  |
| 3 Geräte-Version:                                                         | 2.45                       |                   |                   |                       |  |  |
| 4                                                                         |                            |                   |                   |                       |  |  |
| 5 Kompensierte(r) Druck- und Temperatur-Bereich(e)                        |                            |                   |                   |                       |  |  |
| 6 P1 min / max (bar):                                                     | 0.7                        | 1.7               |                   |                       |  |  |
| 7 P2 min / max (bar):                                                     | 0.7                        | 1.7               |                   |                       |  |  |
| 8 TOB1 min / max (°C):                                                    | 0                          | 50                |                   |                       |  |  |
| 9 TOB2 min / max (°C):                                                    | 0                          | 50                |                   |                       |  |  |
| 10                                                                        |                            |                   |                   |                       |  |  |
| 11 Startzeit- und Datum der Aufzeichnung:                                 | 04.12.2002                 | 00:00:21          |                   |                       |  |  |
| 12                                                                        |                            |                   |                   |                       |  |  |
| 13 Kommentar:                                                             |                            |                   |                   |                       |  |  |
| 14 -                                                                      |                            |                   |                   |                       |  |  |
| 15                                                                        |                            |                   |                   |                       |  |  |
| 16 Benutzerdef. Werte:                                                    |                            |                   |                   |                       |  |  |
| 17 User-Value 1                                                           | 182588.5                   |                   |                   |                       |  |  |
| 18 User-Value 2                                                           | U                          |                   |                   |                       |  |  |
| 19 User-Value 3                                                           | U                          |                   |                   |                       |  |  |
| 20 User-Value 4                                                           | U                          |                   |                   |                       |  |  |
| 21 User-Value 5                                                           | U                          |                   |                   |                       |  |  |
| 22 User-Value 6                                                           | 998                        |                   |                   |                       |  |  |
| 25 User-Value 7                                                           | U                          |                   |                   |                       |  |  |
| 24                                                                        |                            |                   |                   |                       |  |  |
| 25<br>26 Kanal                                                            | Brocouro Concor 1 Concor 2 | Drocouro Concor 1 | Brocouro Concor 2 | Tomporatura Concor 1  |  |  |
| 20 Kallal<br>27 Einheit                                                   | her                        | har               | har               | Periperature Sensor 1 |  |  |
| 28 04 12 2002 00:00:21                                                    | _0.013                     | 0.981             | 0 99/             | 22.7                  |  |  |
| 29 04 12 2002 00:00:21                                                    | -0.013                     | 0.301             | 0.994             | 22.7                  |  |  |
| 30 04 12 2002 00:00:31                                                    | -0.013                     | 0.301             | 0.554             | 22.0                  |  |  |
| 31 04 12 2002 00:00:36                                                    | -0.013                     | 0.30              | 0.994             | 22.7                  |  |  |
| 32 04 12 2002 00:00:41                                                    | -0.013                     | 0.001             | 0.004             | 22.0                  |  |  |
| 33 04.12.2002 00:00:46                                                    | -0.013                     | 0.981             | 0.994             | 22.8                  |  |  |
|                                                                           |                            |                   |                   |                       |  |  |
| Bereit                                                                    |                            |                   |                   |                       |  |  |

Nach dem Drücken von Speichern wird die Datei erstellt

Beispiel einer mit dem Text-Converter erstellten Datei, angezeigt im Programm Microsoft Excel

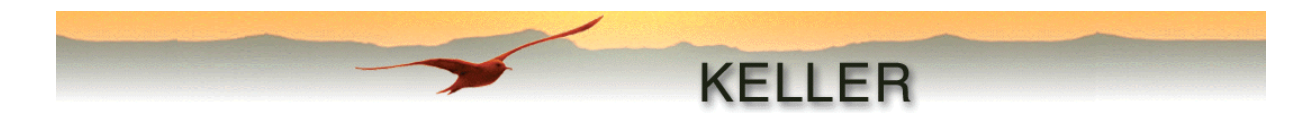

#### **Anzeige-Modul (Viewer)**

Für die grafische Anzeige der ausgelesenen Messwerte wird dieses Modul verwendet. Der Benutzer hat zur Anpassung der Ansicht folgende Optionen zur Auswahl:

- Auswahl des anzuzeigenden Kanals durch ankreuzen
- Auswahl von Druck- und Temperatureinheit
- Ein- und Auszoomen der Grafik
- Anzeige von Fadenkreuz, Gitter und Legende
- Für eine bessere Übersichtlichkeit können die Druckmesswerte invertiert angezeigt werden. Dies ist besonders bei Dateien mit Wasserstandswerten zu empfehlen (virtuelle Darstellung der Wasserhöhe).

Mit "Datei – Bitmap speichern..." wird die Grafik im Standardformat (\*.bmp) abgespeichert.

In der Statuszeile werden jeweils die x- und y-Werte je Einheit angezeigt.

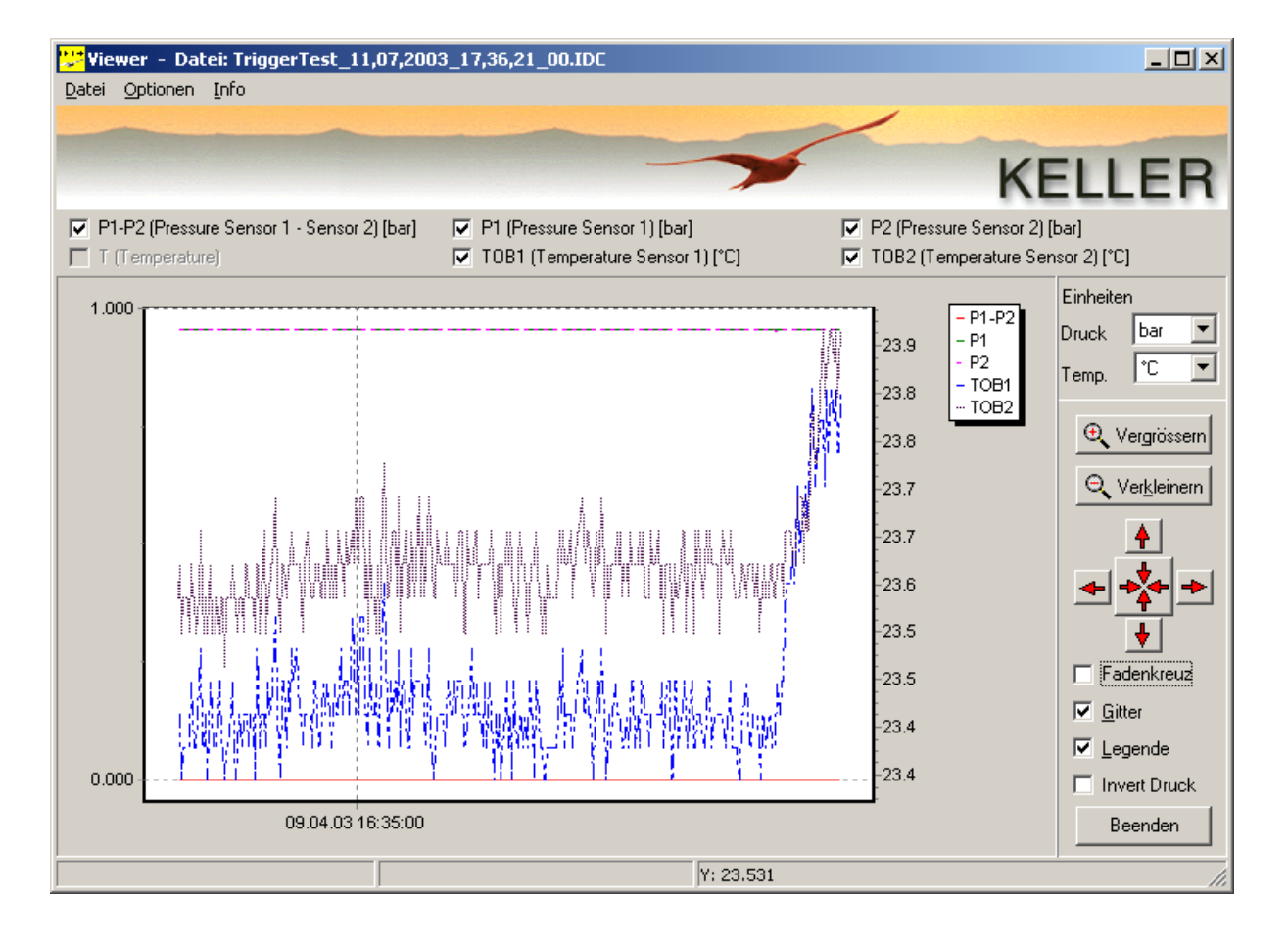

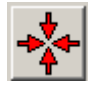

Durch Drücken dieser Taste wird die Anzeige in den ursprünglichen Zustand zurückgesetzt.

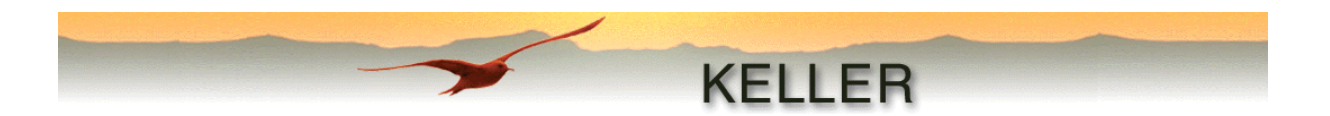

#### Dateien mit Wasserstandswerten:

Wird eine in Wasserstandswerte konvertierte Datei angezeigt, kann von älteren Versionen des Viewers die Einheit nicht mehr verändert werden. Angezeigt wird dies durch die Angabe der Einheit [m] neben dem Druckkanal.

| P1-P2 (Pressure Sensor 1 - Sensor 2) [m] | P1 (Pressure Sensor 1) [m] ▼ TOB1 (Temperature Sensor 1) [°C] | P2 (Pressure Sensor 2)     TOB2 (Temperature Sensor 2)                             |
|------------------------------------------|---------------------------------------------------------------|------------------------------------------------------------------------------------|
| 10.04 -<br>10.04 -<br>10.04 -            | Λ Λ                                                           | 25.9     - P1-P2       25.9     - D1-P2       25.9     - TOB1       25.9     Temp. |

Beispiel einer in Wasserstandswerte konvertierten Datei

#### Tip:

Geben Sie im Windows-Explorer unter "Extras – Ordneroptionen" den Viewer als zu öffnendes Programm für Dateien mit der Endung "\*.idc" an. Danach wird jede durch den Reader erstellte idc-Datendatei durch Doppelklick mit dem Viewer angezeigt.

| Ordneroptionen                     |                     |              |                                                                                                    | ?                                                                                    | ×                                               |     |
|------------------------------------|---------------------|--------------|----------------------------------------------------------------------------------------------------|--------------------------------------------------------------------------------------|-------------------------------------------------|-----|
| Allgemein Ansich                   | t Dateitypen 0      | fflinedateie | n                                                                                                    |                                                                                      |                                                 |     |
| <u>R</u> egistrierte Date          | itypen:             |              |                                                                                                    |                                                                                      | 1                                               |     |
| Erweiterungen                      | Dateitypen          |              |                                                                                                    | <b></b>                                                                              |                                                 |     |
|                                    | Intermediate file   |              |                                                                                                    |                                                                                      |                                                 |     |
| IDC 🖉                              | IDC-Datei           |              |                                                                                                    |                                                                                      |                                                 |     |
| IDL 📑                              | IDL file            |              |                                                                                                    |                                                                                      |                                                 |     |
| <b>2</b> 111                       | Intel IPhone-kom    | patibel      |                                                                                                    |                                                                                      |                                                 |     |
| 🗇 ILK                              | Intermediate file   |              |                                                                                                    |                                                                                      |                                                 |     |
| IMAP                               | CodeWarrior Link    | Мар          |                                                                                                    |                                                                                      |                                                 |     |
| ме пие                             | FilaMakar Pro 4 (   | Öffnen n     | nit                                                                                                    |                                                                                      |                                                 | ? X |
| Details für die E<br>Öffnen mit:   | Frweiterung 'IDC'   |              | Klicken Sie auf da<br>"26,03,2003_13,<br>soll.<br>Klicken Sie auf "A<br>aufgeführt ist.<br><u>W</u> ählen Sie das g | as Programm, mit (<br>,07,23_00.IDC" gr<br>undere", falls das f<br>gewünschte Progra | dem<br>eöffnet werden<br>Programm nicht<br>amm: |     |
| Dateien mit dei<br>"Erweitert", um | i die Einstellungen |              | RealPlayer<br>SCH<br>Telefonliste<br>TextPad<br>Wiewer<br>WirusScan Ol<br>Visio Standa                              | n-Demand Scanne<br>rd Program                                                        | er 📃                                            |     |
|                                    |                     |              | OK                                                                                                    | Abbrechen                                                                            | em Programm öf<br><u>A</u> ndere                | nen |

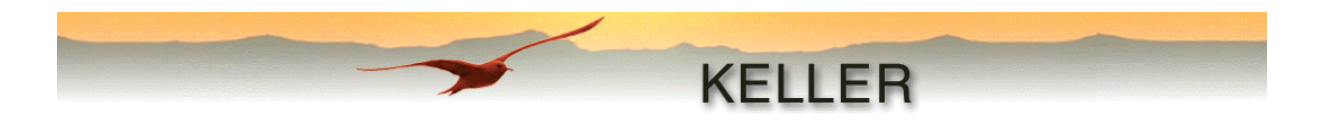

#### WISKI-Converter

Dieses Modul ist sehr ähnlich aufgebaut wie der Text-Converter. Es dient ebenso zur Erstellung einer Text-Datei, die zur Weiterverarbeitung und/oder Anzeige benutzt werden kann.

| WISKI-Co                                                                                                    | onverter                             |                           | _ 🗆 X       |  |
|----------------------------------------------------------------------------------------------------|--------------------------------------|---------------------------|-------------|--|
| Datei Optio                                                                                                   | nen <u>i</u> nro                     |                           |             |  |
| -                                                                                                    | k                                    | ELLER                     |             |  |
|                                                                                                    | r                                    | VELLEN                    |             |  |
|                                                                                                    |                                      |                           |             |  |
|                                                                                                    |                                      |                           |             |  |
| Geräte-ID (                                                                                                   | SNAME) Test-Sonde                    |                           |             |  |
| Gewässer-N                                                                                                    | Name (SWATER)                        |                           |             |  |
| 🔽 Benutze                                                                                                    | erdefinierte Kanalnamen und Einheite | en in Datei schreiben     |             |  |
|                                                                                                    | Kanal-Name (CNAME)                   | Einheit (CUNIT Umrechnung | Dezimal-Pt. |  |
| Kanal 0                                                                                                    | Pressure Sensor 1 - Sensor 2         | bar 🔽 1                   | 0           |  |
| Kanal 1                                                                                                    | Pressure Sensor 1                    | bar 💌 1                   | 0           |  |
| Kanal 2                                                                                                    | Pressure Sensor 2                    | bar 🔽 1                   | 0           |  |
| Kanal 3                                                                                                    | Temperature                          | °C 🔽 1                    | 0           |  |
| Kanal 4                                                                                                    | Temperature Sensor 1                 | °C 🔽 1                    | 0           |  |
| Kanal 5                                                                                                    | Temperature Sensor 2                 | °C 🔽 1                    | 0           |  |
| Kanal 6                                                                                                    | Channel 6                            |                           | 0 🔽         |  |
| Kanal 7                                                                                                    | Channel 7                            |                           | 0 🔽         |  |
| Kanal 8                                                                                                    | Channel 8                            |                           | 0 🔽         |  |
| Kanal 9                                                                                                    | Channel 9                            |                           | 0 🔽         |  |
| Kanal 10                                                                                                    | Channel 10                           |                           | 0 🔽         |  |
| Kanal 11                                                                                                    | Channel 11                           |                           | 0 🔽         |  |
| Kanal 12                                                                                                    | Channel 12                           |                           | 0 🔽         |  |
| Kanal 13                                                                                                    | Channel 13                           |                           | 0 🔽         |  |
| Kanal 14                                                                                                    | Channel 14                           |                           | 0 🔽         |  |
| Lesen der Datei C:\Programme\Keller Druckmesstechnik\CommonData\Test-Sonde_07,07,2003_15,26,39 00.IDC Beenden |                                      |                           |             |  |

Unter "Optionen – Konfiguration - Allgemein" stehen zwei Formate zur Auswahl.

| ZRXP-Format: | Werden die Daten in dieses Format gewandelt, können sie mit dem WISKI -<br>TimeSeriesViewer der Firma Kisters (30-Tage Demoversion <u>hier</u> erhältlich)<br>angezeigt und bearbeitet werden. |
|--------------|----------------------------------------------------------------------------------------------------|
| CSV-Format:  | Hierbei handelt es sich um ein allgemein übliches strichpunkt-separiertes<br>Format nach folgendem Muster:                                                                                     |
|              | Date;Time;P1-P2 [bar];P1 [bar];P2 [bar];TOB1 [°C];TOB2 [°C]<br>29.11.2002;13:15:05;0.0001;0.9628;0.9626;22.9336;23.3125<br>                                                                    |

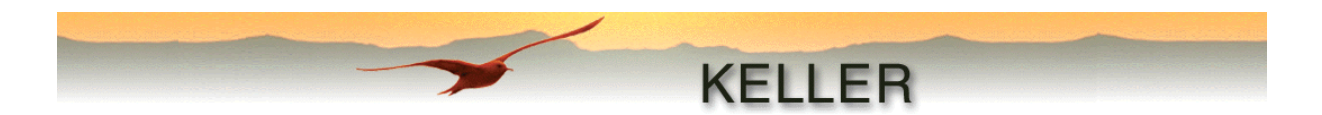

#### Übersturz-Berechnung (Overstort)

Der Wasserverbrauch wird in einigen Ländern (z.B. Holland, Belgien) mit Hilfe einer Übersturzmauer berechnet. Das Volumen des verbrauchten Wassers errechnet sich aus dem gemessenen Wasserstand abzüglich des mit dem WriterWL konfigurierten Trigger-Ein-Wertes (W1). Dieser Trigger-Ein-Wert entspricht der Distanz des Sensors zur Übersturzmauer. Trigger-Aus (W2) sollte auf den Wert Trigger-Ein – 3cm gesetzt werden, um eine Ausschalt-Hysterese zu erreichen.

Für die Durchflussberechnung wird die Formel von Poleni angewendet:  $Q = 1,7 \times m \times b \times h^{3/2}$ 

- Q = Durchfluss
- 1.7 = fixer Korrekturfaktor
- m = Bauform-Faktor
- b = Breite der Übersturzmauer
- h = Wasserstand über der Übersturzmauer (Aufgezeichneter Wert Trigger-Ein-Wert)

Aus allen berechneten und gemittelten Durchflüssen und der jeweiligen Dauer des Übersturzes wird das gesamte Übersturz-Volumen errechnet.

Das Modul erstellt eine detaillierte Aufstellung, welche als Report unter "Datei – Drucken..." ausgedruckt werden kann.

| Date       Optionen       Info         Bauformidator       Image: Info         Breke       Image: Info         Übersturzmessung         Datum: 11.07.2003         Zeit 17.43.30         Genessen mit KELLER Datenlogger         Type 5.5         Version: 310         Semessen mit KELLER Datenlogger         Type 5.5         Version: 310         Semessen mit KELLER Datenlogger         Type 5.5         Version: 310         Semessen mit KELLER Datenlogger         Type 5.5         Version: 310         Semessen mit KELLER Datenlogger         Type 5.5         Version: 310         Semessen mit KELLER Datenlogger         Tigger EIN P_enit 0.000 m (0.000 bas)         Tigger EIN P_enit 0.000 m (0.000 bas)         Tigger EIN P_enit 0.000 m (0.000 bas)         Tigger EIN P_enit 0.000 m (0.000 bas)         Edetechelwarging [g] 3 30865 m s^* 2         Hoke (h): (P-P_enit/d/g         Übersturz-Daten         Badormidation (m): 1         Brower       DHM S         I       24.04.2003.14.23.56       24.04.2003.14.24.32         0.00.00.36       0.1328         Total Übersturz       4.781                                                                                                    | <mark>👫</mark> Übersturz-Bei                                                    | rechnung                                                                                                    |                      |                  |          |                       |
|----------------------------------------------------------------------------------------------------|---------------------------------------------------------------------------------|----------------------------------------------------------------------------------------------------|----------------------|------------------|----------|-----------------------|
| Bauformfaktor       1       m)       Kanal       PI         Breize       1       m)       Kanal       PI         Übersturzmessung         Datum: 11.07.2003       Zei: 17:45:30         Genessen mit KELLER Datenlogger       Type: 55         Version: 31:0       Seienumme: 16909061         Komentai         Text       Datencipger Konfiguration         Vessendichte: 999.200 kg/m'3       Trigger AUS: 0000 (0:000 bai)         Trigger AUS: 0000 (0:000 bai)       Trigger AUS: 0000 (0:000 bai)         Trigger AUS: 0000 (0:000 bai)       Trigger AUS: 0000 (0:000 bai)         Fringer AUS: 0000 (0:000 bai)       Trigger AUS: 0000 (0:000 bai)         Trigger AUS: 0000 (0:000 bai)       Trigger AUS: 0000 (0:000 bai)         Erdbeschleurigung (g): 380685 m/s*2       Höhe (h; 1): PP-eini/d/g         Ubersturz: Oaten       Date: Date: Date                                                                                                    | <u>D</u> atei <u>O</u> ptionen                                                  | Info                                                                                                    |                      |                  |          |                       |
| Bautomiaktor         Implementation           Breite         Implementation           Übersturzmessung         Datum: 11.07.2003           Zeit 174:830         Genessen mit KELLER Datenlogger           Typ: 5.5         Version: 310           Seienrummer: 15903061         Kommentar           Text         Datenlogger Konfiguration           Wassendchte:         598:200 (kg/m <sup>3</sup> )           Tigger ENI/ Pip-ein/2/dg         Ubersturz Daten           Baudomiaktor (m): 1         Erdeechleurigung (g): 330665 m/k <sup>1</sup> /2           Höhe (h): (PP-ein/2/dg         Ubersturz Daten           Baudomiaktor (m): 1         Erdee           Breiter Auss         Outon: 1           I         24.04.2003, 14:23:56         24.04.2003, 14:24:32           Diensturz Datensturz         4.7812 m <sup>*</sup> 3           I         24.04.2003, 14:24:32         0.00:00:36         0.1328           Total Übersturz         4.7812 m <sup>*</sup> 3                                                                                                    |                                                                                 | Concession of the local division of the local division of the loca |                      |                  |          |                       |
| Bautomitaktor         Image         Kanal         Pire           Übersturzmessung         Datum: 11:07:2003         Zaci: 17:45:30           Gemessen mit KELLER Datenlogger         Typ: 5.5         Yersion: 3:10           Serierrummer:         Kanal         File           Datenlogger Konfiguration         Version: 3:10           Wassendchte:         598.200 kg/m <sup>2</sup> 3           Trager EN/Perin:         100000 bag           Erdbeschleunigung (gl: 3:80665 m/s <sup>-12</sup> )           Höhe (h): (P-P_ein)/200 m (Jo000 bag)           Trager EN/P.Pe_ein/200 m (Jo000 bag)           Erdbeschleunigung (gl: 3:80665 m/s <sup>-12</sup> )           Höhe (h): (P-P_ein)/201 m (Jo000 bag)           Dersturz Daten           Badomfaktor (m): 1           Brenet Q=1.7*m <sup>15</sup> (h <sup>-11</sup> .5)           Dhersturz Daten           Badomfaktor (m): 1           Brenet Q=1.2*m <sup>15</sup> (h <sup>-11</sup> .5)           Dhersturz Antang         Ende           Dauer         Q[m <sup>-13</sup> /a]           1         24.04.2003, 14:23.56         24.04.2003, 14:24.32         0:00:00:36         0:1328           Total Übersturz         4.7812 m <sup>*</sup> 3         Derectment                                                                                                    |                                                                                 |                                                                                                    |                      |                  |          | KELLER                |
| Brake       Implementation         Withersturzmessung         Datum: 11.07.2003         Zeit: 17.45.30         Gemessen mit KELLER Datenlogger         Type: 55         Version: 3.10         Serienumer: 16909061         Kommentar         Test         Datenlogger Konfiguration         Vesserdichte: 998.200 kg/m <sup>-3</sup> Trigger AUS: 0000 (0.000 bar)         Trigger AUS: 0000 (0.000 bar)         Erdbeschleunigung (g): 9.80665 m/s <sup>-2</sup> Höhe (h): [P-P_ein)/d/g         Übersturz-Daten         Badomfaktor (m): 1         Biede (b): 1 m         Formel Q=1.7m*bf(h <sup>-1</sup> .5)         Übersturz Übersicht         Übersturz Margan       Ende         Dauer       Q[m <sup>-3</sup> /s]       m <sup>-3</sup> 1       24.04.2003, 14:23:56       24.04.2003, 14:24:32       0:00:00:36       0:1328       4.7812         Total Übersturz       4.7812 m <sup>-3</sup> Berechment       Berechment                                                                                                    | <b>. 1</b>                                                                      |                                                                                                    |                      |                  |          |                       |
| Deter       Imp       Karla       F       Imp       Karla       F       Imp       Imp       Karla       F       Imp       Karla       F       Imp       F       F                                                                                                    | Bauformfaktor 1                                                                 | []                                                                                                    | Kanal                | P1 🔻             |          |                       |
| Übersturzmessung         Datum: 11.07.2003         Zeit: 17:45:30         Gemessen mit KELLER Datenlogger         Typ: 55         Typ: 55         Version: 310         Seiferummer: 16803061         Kommentar         Text         Datenlogger Konfiguration         Wasserdicht: 998.200 kg/m <sup>-3</sup> Trigger EN (P=mit) 0.000 fl.000 ban)         Erdeschleunigung (gl: 9.80665 m/s <sup>-2</sup> 2         Höhe (h): (P-P_ein)/2d/g         Übersturz-Daten         Badomfaktor (m; 1         Breite (b): 1 m         Formet Q=1.7'm*br(h <sup>-1</sup> .5)         Übersturz Daten         Budomfaktor (m; 1         Breite (b): 1 m         Formet Q=1.7'm*br(h <sup>-1</sup> .5)         Übersturz Paten         Unmmer       Ende         1       24.04.2003, 14:23:56         24.04.2003, 14:24:32       0:00:00:36       0.1328         Total Übersturz       4.7812 m <sup>-3</sup>                                                                                                    | Breite                                                                          | [m]                                                                                                    | Nanai                |                  |          |                       |
| Datum: 11.07.2003         Zei: 17.45.30         Gemessen mit KELLER Datenlogger         Typ: 5.5         Version: 3.10         Seinerunmer: 16909061         Kommentar         Text         Datenlogger Konfiguration         Wasserdichte: 998.200 kg/m <sup>-3</sup> Trigger KN: 50000 m (0.000 bar)         Trigger KN: 50000 m (0.000 bar)         Trigger KN: 50000 m (0.000 bar)         Trigger KN: 50000 m (0.000 bar)         Trigger KN: 50000 m (0.000 bar)         Trigger KN: 50000 m (0.000 bar)         Trigger KN: 50000 m (0.000 bar)         Trigger KN: 50000 m (0.000 bar)         Erdbeschleunigung (g): 9.80665 m/s <sup>+</sup> /2         Höhe (h): (P-P_ein)/d/g         Übersturz-Daten         Bauformfaktor (m): 1         Brete (b): 1 m         Formet: Q=1.7*m*bt(h^*1.5)         Übersturz       Anfang         Ende       Dauer         D:H.M:S         1       24.04.2003, 14.23.56         24.04.2003, 14.23.56       24.04.2003, 14.24.32         0:00:00:36       0.1328         Total Übersturz       4.7812 m <sup>*</sup> 3                                                                                                    | Überstur                                                                        | zmessung                                                                                                    |                      |                  |          |                       |
| Genessen mit KELLER Datenlogger         Typ: 5.5         Version: 3.10         Serienzummer: 16909061         Kommentar         Text         Datenlogger Konfiguration         Wasserdichte: 998.200 kg/m <sup>-3</sup> Trigger EN (P) emit: 0.000 (0.000 bar)         Trager EN (P) emit: 0.000 (0.000 bar)         Trager EN (P) emit: 0.000 (0.000 bar)         Trager EN (P) emit: 0.000 (0.000 bar)         Trager EN (P) emit: 0.000 (0.000 bar)         Trager EN (P) emit: 0.000 (0.000 bar)         Trager EN (P) emit: 0.000 (0.000 bar)         Trager EN (P) emit: 0.000 (0.000 bar)         Trager EN (P) emit: 0.000 (0.000 bar)         Trager EN (P) emit: 0.000 (0.000 bar)         Trager EN (P) emit: 0.000 (0.000 bar)         Trager EN (P) emit: 0.000 (0.000 bar)         Baudomfaktor (m): 1         Breter (b): 1 m         Formet: Q=1.7 m: br(h^-1.5)         Übersturz:       Anfang         Nummer       D.000.00.36       0.1328         1       24.04.2003, 14:23.56       24.04.2003, 14:24:32       0:00:00.36       0.1328         Total Übersturz:       4.7812 m <sup>-3</sup> Immer                                                                                                    | Datum: 11.07.2<br>Zeit: 17:45:30                                                | 003                                                                                                    |                      |                  |          |                       |
| Typ: 5.5<br>Version: 3.10<br>Serienummer: 16909061         Kommentar         Text         Datenlogger Konfiguration         Wasserdichte: 998.200 kg/m <sup>-3</sup><br>Trigger EIN (P. ein): 0.000 kg/m <sup>-3</sup><br>Trigger AUS: 0.000 m(0.000 bar)<br>Erdbeschleunigung (g): 9.80665 m/s <sup>-2</sup> 2         Höhe (h): (P-P_ein)/d/g         Übersturz-Daten         Baufornfaktor (m): 1<br>Brete (b): 1 m         Formet: Q=1.7'm <sup>-</sup> b <sup>+</sup> (h <sup>-1</sup> .5)         Übersturz       Anfang         Ende       Dauer<br>D.H.M.S         1       24.04.2003, 14:23:56         24.04.2003, 14:23:56       24.04.2003, 14:24:32         0:00:00:36       0.1328         4.7812 m <sup>-3</sup>                                                                                                    | Gemessen mit KEI                                                                | LLER Datenlogger                                                                                                    |                      |                  |          |                       |
| Kommentar         Text         Datenlogger Konfiguration         Wasserdichte: 998.200 kg/m <sup>-3</sup> Trigger FIN (Perint): 0.000 bar)         Trigger FIN (Perint): 0.000 (0.000 bar)         Trigger AUS: 0.000 (0.000 bar)         Erdbeschleunigung (g): 9.80665 m/s <sup>-1</sup> 2         Höhe (h): (P-P_ein)/d/g         Übersturz-Daten         Bauformfaktor (m): 1         Breite (b): 1 m         Formel: Q=1.7'm <sup>+</sup> D'(h <sup>-1</sup> .5)         Übersturz         Anfang       Ende         Dauer       Q[m <sup>-3</sup> /s]       m <sup>-3</sup> 1       24.04.2003, 14:23:56       24.04.2003, 14:24:32       0:00:00:36       0.1328       4.7812         Ubersturz       Anfang       Ende       Dauer       Q[m <sup>-3</sup> /s]       m <sup>-3</sup> 1       24.04.2003, 14:23:56       24.04.2003, 14:24:32       0:00:00:36       0.1328       4.7812          0:1328       4.7812 m <sup>-3</sup> Total Übersturz       4.7812 m <sup>-3</sup>                                                                                                    | Typ: 5.5<br>Version: 3.10<br>Serienummer: 169                                   | 09061                                                                                                    |                      |                  |          |                       |
| Text         Datenlogger Konfiguration         Wasserdichte: 998,200 kg/m^3         Trigger FLUS: 0.000 m (0.000 bar)         Trigger AUS: 0.000 m (0.000 bar)         Erdbeschleunigung (g): 9.80665 m/s*2         Höhe (h): (P-P_ein)/d/g         Übersturz-Daten         Barlon (d): 1         Breite (b): 1 m         Formel: Q=1.7'm*b*(h^1.5)         Übersturz         Anfang       Ende         Dauer       Q[m*3/s]       m*3         Nummer       D:H.M.S       1         1       24.04.2003, 14:23:56       24.04.2003, 14:24:32       0:00:00:36       0.1328       4.7812         0:00:00:36       0.1328       4.7812       0:00:00:36       0.1328       Ende       Ditexturz         1       24.04.2003, 14:23:56       24.04.2003, 14:24:32       0:00:00:36       0.1328       4.7812         0:00:00:36       0.1328       4.7812 m*3       Ende       Ende       Ende       Ende       Ende       Ende       Ende       Ende       Ende       Ende       Ende       Ende       Ende       Ende       Ende       Ende       Ende       Ende       Ende       Ende       Ende       Ende       Ende       Ende                                                                                                    | Kommentar                                                                       |                                                                                                    |                      |                  |          |                       |
| Datenlogger Konfiguration           Wasserdichte: 938.200 kg/m^3<br>Trigger EIN (P_ein): 0.000 m (0.000 bar)<br>Trigger AUS: 0.000 m (0.000 bar)<br>Erdbeschlungung (g): 9.80665 m/s^22           Höhe (h): (P-P_ein)/d/g           Übersturz-Daten           Bauformfaktor (m): 1<br>Breite (b): 1 m           Formet: Q=1.7*m*b*(h^1.5)           Übersturz           Anfang           Ende           Dauer           Q[m^3/s]           m^3           1         24.04.2003, 14:23:56           24.04.2003, 14:23:56         24.04.2003, 14:24:32           0:00:00:36         0.1328           4.7812           0:00:00:36         0.1328           Total Übersturz         4.7812 m^3                                                                                                    | Text                                                                            |                                                                                                    |                      |                  |          |                       |
| Wasserdichte: 998.200 kg/m <sup>2</sup> 3         Trigger EIN [P_eni; 0.000 m (0.000 bar)         Trigger EIN [P_eni; 0.000 m (0.000 bar)         Erdbeschleunigung (g): 9.80665 m/s <sup>2</sup> 2         Höhe (h): [P-P_ein)/d/g         Überstuz-Daten         Bauformfaktor (m): 1         Breite (b): 1 m         Formet: Q=1.7*m*b*(h^1.5)         Überstuz         Anfang         Ende         Dauer         Q[m <sup>-</sup> 3/s]         m <sup>-3</sup> 1       24.04.2003, 14:23:56         24.04.2003, 14:23:56       24.04.2003, 14:24:32         0:00:00:36       0.1328         4.7812         0:00:00:36       0.1328         4.7812 m <sup>-3</sup>                                                                                                    | Datenlogger Ko                                                                  | onfiguration                                                                                                    |                      |                  |          |                       |
| Höhe (h): (P-P_ein)/d/g         Übersturz-Daten         Bauformfaktor (m): 1         Breite (b): 1 m         Formet: Q=1.7*m*b*(h^1.5)         Übersturz Übersicht         Übersturz Anfang       Ende         Dauer       Q[m^3/s]       m^3         Nummer       D:H:M:S       0:00:00:36       0.1328       4.7812         0:00:00:36       0.1328       4.7812       0:00:00:36       0.1328         Total Übersturz       4.7812 m^3       Ende       D:0:00:00:36       0.1328                                                                                                    | Wasserdichte: 99<br>Trigger EIN (P_eir<br>Trigger AUS: 0.00<br>Erdbeschleunigun | 8.200 kg/m^3<br>1): 0.000 m (0.000 bar)<br>0 m (0.000 bar)<br>g (g): 9.80665 m/s^2                                                                                                    |                      |                  |          |                       |
| Übersturz-Daten         Baufomfaktor (m): 1         Breite (b): 1 m         Formet: Q=1.7°m*b*(h^1.5)         Übersturz Übersicht         Übersturz Anfang       Ende         Dauer       Q[m^3/s]       m^3         1       24,04.2003, 14:23:56       24.04.2003, 14:24:32       0:00:00:36       0.1328       4.7812         0:00:00:36       0.1328       4.7812       0:00:00:36       0.1328       4.7812         Dibersturz       4.7812 m^3       1.128       1.128       1.128       1.128         Übersturz-Rapport erstellt       Image: State State St | Höhe (h): (P-P_eir                                                              | n)/d/g                                                                                                    |                      |                  |          |                       |
| Bauformfaktor (m): 1         Breite (b): 1 m         Formet: Q=1.7*m*b*(h^1.5)         Übersturz       Übersturz         Anfang       Ende       Dauer         D:H:M:S       0:00:00:36       0.1328         1       24.04.2003, 14:23:56       24.04.2003, 14:24:32       0:00:00:36       0.1328         0:00:00:36       0.1328       4.7812         Total Übersturz       4.7812 m^3                                                                                                    | Übersturz-Date                                                                  | n                                                                                                    |                      |                  |          |                       |
| Formet: Q=1.7*m*b*(h*1.5)         Übersturz       Übersturz         Nummer       Anfang         1       24.04.2003, 14:23:56       24.04.2003, 14:24:32       0:00:00:36       0.1328       4.7812         0:00:00:36       0.1328       4.7812       0:00:00:36       0.1328         Total Übersturz       4.7812 m^3       4.7812 m^3                                                                                                    | Bauformfaktor (m):<br>Breite (b): 1 m                                           | :1                                                                                                    |                      |                  |          |                       |
| Übersturz         Anfang         Ende         Dauer         Q[m^3/s]         m^3           1         24.04.2003, 14:23:56         24.04.2003, 14:24:32         0:00:00:36         0.1328         4.7812           Total Übersturz         4.7812         m^3         Ende         Diff. Mail         Ende         Diff. Mail                                                                                                    | Formel: Q=1.7*m*t                                                               | o*(h^1.5)                                                                                                    |                      |                  |          |                       |
| Übersturz<br>Nummer         Anfang         Ende         Dauer<br>D:H:M:S         Q[m^3/s]         m^3           1         24.04.2003, 14:23:56         24.04.2003, 14:24:32         0:00:00:36         0.1328         4.7812           O:00:00:36         0.1328         4.7812           Total Übersturz         4.7812 m^3                                                                                                    | Übersturz Über                                                                  | sicht                                                                                                    |                      |                  |          |                       |
| 1         24.04.2003, 14:23:56         24.04.2003, 14:24:32         0:00:00:36         0.1328         4.7812 <b>O:00:00:36</b> 0.1328 <b>Total Übersturz O:00:00:36</b> 0.1328 <b>Ubersturz O:00:00:36</b> 0.1328 <b>O:00:00:36</b> 0.1328 <b>O:00:00:36</b> 0.1328 <b>O:00:00:36</b> 0.1328 <b>O:00:00:36</b> 0.1328 <b>O:00:00:36</b> 0.1328 <b>O:00:00:36 O:1328 O:00:00:36 O:1328 O:00:00:36 O:1328 O:00:00:36 O:1328 O:00:00:36 O:1328 O:00:00:36 O:1328 O:00:00:36 O:00:00:36 O:00:00:36 O:00:00:36 O:00:00:36 O:00:00:36</b>                                                                                                    | Übersturz<br>Nummer                                                             | Anfang                                                                                                    | Ende                 | Dauer<br>D:H:M:S | Q[m^3/s] | m^3                   |
| 0:00:00:36 0.1328 Total Übersturz 4.7812 m^3                                                                                                    | 1                                                                               | 24.04.2003, 14:23:56                                                                                                    | 24.04.2003, 14:24:32 | 0:00:00:36       | 0.1328   | 4.7812                |
| Total Übersturz     4.7812 m^3       Übersturz-Rapport erstellt     Berechnen                                                                                                    |                                                                                 |                                                                                                    |                      | 0:00:00:36       | 0.1328   |                       |
| Übersturz-Rapport erstellt                                                                                                    | Total Überst                                                                    | turz                                                                                                    |                      |                  |          | 4.7812 m <sup>3</sup> |
| ↓ Beenden                                                                                                    | Übersturz-Rapport                                                               | t erstellt                                                                                                    |                      |                  |          | Berechnen<br>Beenden  |

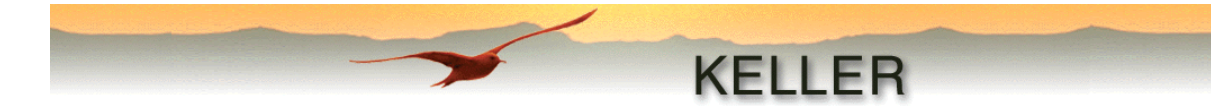

## Anhang

#### Anwendungsbeispiel

Aufzeichnungs-Konfiguration:

| fixes Speicherintervall         | = 1 Std.                                   |
|---------------------------------|--------------------------------------------|
| Ereignis                        | = Ein, wenn delta Kanal > W1, W1 = 0.5 bar |
| Ereignis-Detektierungsintervall | = 1 sek.                                   |
| Speicherintervall bei Ereignis: | = deaktiviert, dementsprechend auch 1 sek. |

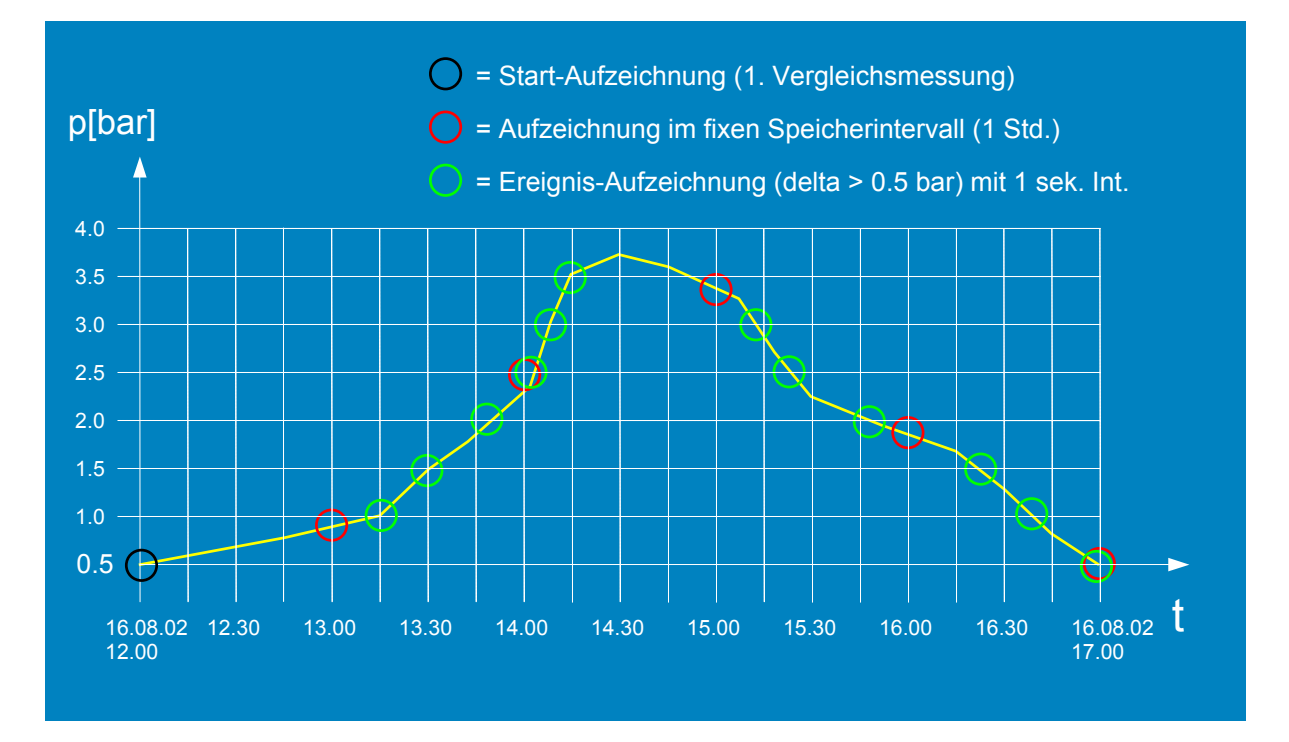

Sobald die Konfiguration in das Gerät geschrieben worden ist, wird ein erster Messwert aufgezeichnet (im Bsp.: Start-Aufzeichnung um 12.00 Uhr). Gemäss Konfiguration wird dieser Messwert jede Sekunde mit dem aktuellen Messwert verglichen, bis die Differenz 0.5 bar beträgt. Dies ist um 13.15 Uhr das erste Mal der Fall. Der Messwert wird aufgezeichnet und zum neuen Vergleichswert. Die nächste Aufzeichnung erfolgt um 13.30 Uhr, etc... Unabhängig davon wird im fixen Speicherintervall von einer Stunde aufgezeichnet, Das erste Mal um 13.00 Uhr. Um 17.00 Uhr müsste gleichzeitig eine Aufzeichnung im fixen Speicherintervall sowie eine Ereignis-Aufzeichnung erfolgen. Es wird aber nur ein Messwert gespeichert.

#### Achtung:

Bei dem Ereignis "Ein, wenn delta Kanal > W1" wird immer das Intervall "Aufzeichnungs-Intervall nach Ereignis" genommen. Dies bedeutet, dass bei dem folgenden Konfigurationsbeispiel die Intervallzeit **immer**, d.h. bei Ereignisdetektierung wie bei Aufzeichnung, 1 sek. beträgt!

Ereignisdetektierungs-Intervall = 5 sek. Aufzeichnungs-Intervall nach Ereignis: = 1 sek.

Der unter **Konstantes Speicherintervall** eingegebene Zeitwert ist jedoch unabhängig und zusätzlich zum oben erwähnten Intervall.

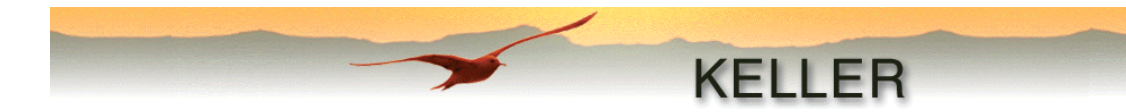

## Druckumrechnungstabelle:

|                       | bar                      | kPa      | mWs/mH <sub>2</sub> O    | inchH <sub>2</sub> O | mmHg(Torr) | inchHg                   | psi                     |
|-----------------------|--------------------------|----------|--------------------------|----------------------|------------|--------------------------|-------------------------|
| bar                   | 1                        | 100      | 10.1972                  | 401.463              | 750.062    | 29.530                   | 14.5038                 |
| kPa                   | 0.01                     | 1        | 0.101972                 | 4.01463              | 7.50062    | 0.29530                  | 0.145038                |
| mWs/mH <sub>2</sub> O | 9.8067*10 <sup>-2</sup>  | 9.8067   | 1                        | 39.3701              | 73.5559    | 2.8959                   | 1.42233                 |
| inchH <sub>2</sub> O  | 2.49089*10 <sup>-3</sup> | 0.249089 | 2.540*10 <sup>-2</sup>   | 1                    | 1.86832    | 7.35559*10 <sup>-2</sup> | 3.613*10 <sup>-2</sup>  |
| mmHg(Torr)            | 1.33322*10 <sup>-3</sup> | 0.133322 | 1.35951*10 <sup>-2</sup> | 0.535240             | 1          | 3.9370*10 <sup>-2</sup>  | 1.9337*10 <sup>-2</sup> |
| inchHg                | 3.38639*10 <sup>-2</sup> | 3.38639  | 0.345316                 | 13.5951              | 25.40      | 1                        | 0.491154                |
| psi                   | 6.89476*10 <sup>-2</sup> | 6.89476  | 0.70307                  | 27.68                | 51.7149    | 2.03602                  | 1                       |

#### Meldungen:

| Meldung                                            | Bedeutung                                      |
|----------------------------------------------------|------------------------------------------------|
| REC-FEHLER: Bitte Gerät neu starten !              | Während der Aufzeichnung trat ein Problem auf. |
|                                                    | Die Batterie muss ausgebaut und wieder         |
|                                                    | eingesetzt werden                              |
| BAT-FEHLER: Bitte Batterie ersetzen !              | Die Batterie muss ersetzt werden               |
| ACK-FEHLER: Bitte Gerät neu starten !              | Während der Aufzeichnung trat ein              |
|                                                    | Speicherproblem auf. Die Batterie muss         |
|                                                    | ausgebaut und wieder eingesetzt werden         |
| Das Gerät wurde gewechselt! Bitte lesen Sie zuerst | Das angeschlossene Gerät wurde                 |
| die Konfiguration.!                                | ausgewechselt.                                 |
|                                                    | Es muss mit Konfig. lesen neu initialisiert    |
|                                                    | werden                                         |
| Keine Kommunikation! Bitte überprüfen Sie die      | Keine Kommunikation mit dem angeschlossenen    |
| Verbindung zum Gerät.                              | Gerät. Die Anschlüsse müssen bei Gerät und     |
|                                                    | PC überprüft werden                            |
|                                                    |                                                |
| Status: Aufzeichnung aktiv                         | Gerät ist im Aufzeichnungsmodus                |
| Status: Aufzeichnung vorbereitet                   | Gerät wird für den Aufzeichnungsmodus          |
|                                                    | vorbereitet                                    |
| Status: Aufzeichnung beendet                       | Aufzeichnungsmodus ist beendet                 |
| Speicher ist voll                                  | Der Speicher ist vollständig gefüllt worden    |
|                                                    | (nur möglich, wenn "Endlos aufzeichnen         |
|                                                    | (Ringspeicher)" nicht aktiviert worden ist)    |